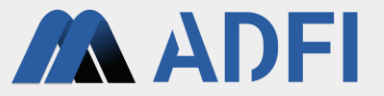

# AIクラウドサービス「ADFI」 無料体験手順書(2022年8月版)

株式会社AIロボティクス

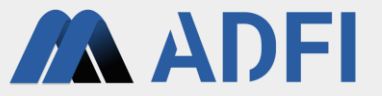

本手順書では、サンプル画像データセットを使って画像検査AIを作成し、AIの性 能検証を行います。

下記の流れで手順を解説します。

- 1. アカウントの作成(初回ログイン時のみ)
- 2. データセットの準備
- 3. 画像検査AIの作成
- 4. AIの性能検証
- 5. 参考情報

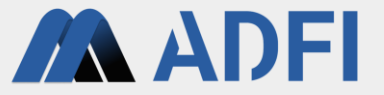

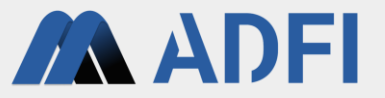

- ADFIの公式サイト(<u>https://adfi.jp/ja/</u>)にアクセスします。
- 右上の「Sign In/Sign Up」を押してください。ADFIアプリに移動します。

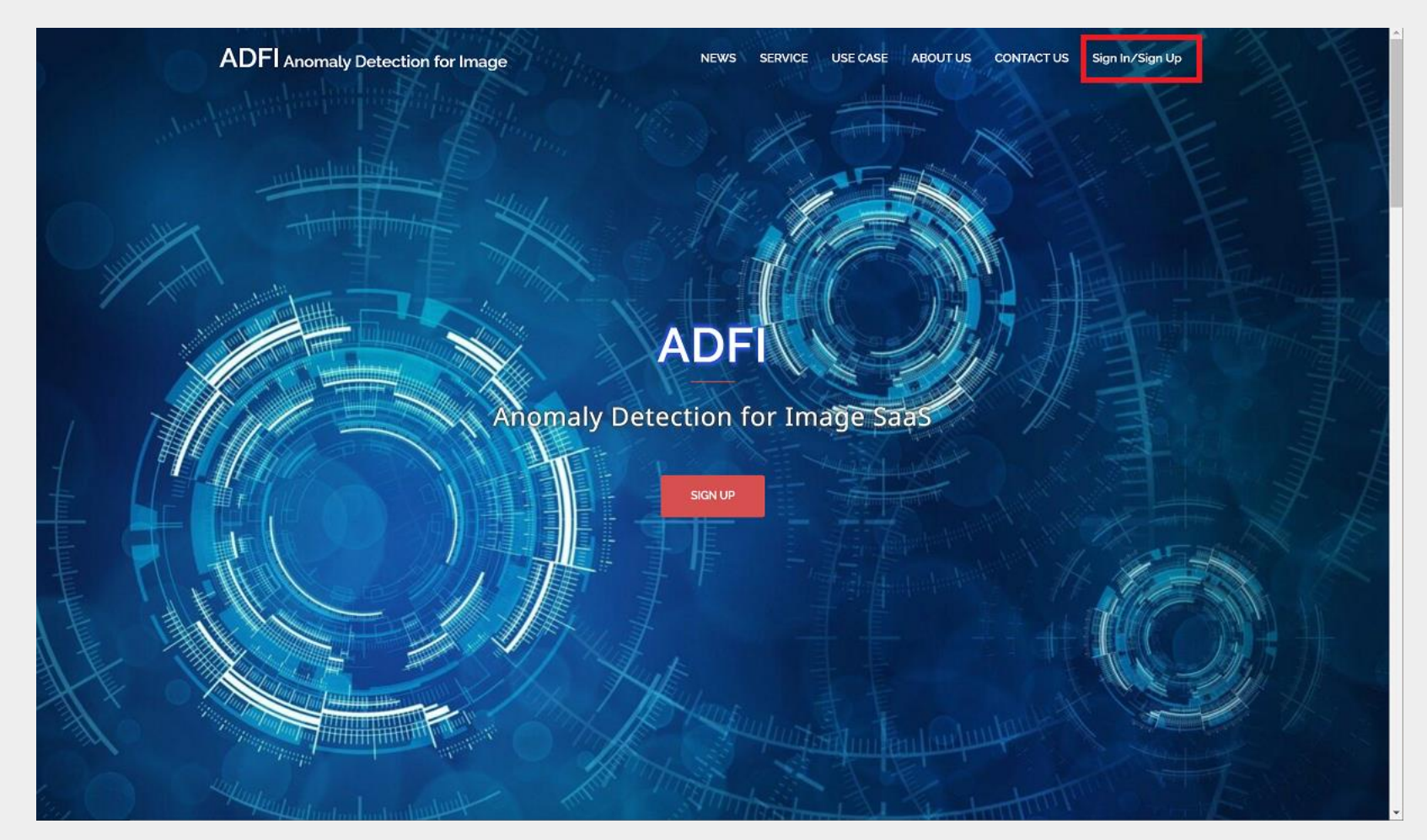

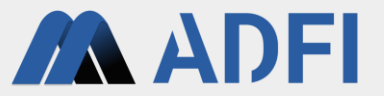

- ADFIアプリ(<u>https://web.us.adfi.karakurai.com/webapp/</u>)のトップページです。
- 初回は「Create a new account」を押してください。
  - 2回目以降(アカウント作成後)の場合は、「SIGN IN」ボタンを押してください。

| ADFI                                                                      |                                            |
|---------------------------------------------------------------------------|--------------------------------------------|
| Welco                                                                     | me to ADFI!                                |
|                                                                           |                                            |
| if you don't have your ac                                                 | ount, please create a new account.         |
| Creat                                                                     | SIGN IN<br>e a new account                 |
| If you find a bug or have a request fo<br>from the menu on the top right. | rimprovement, please send us your feedback |
|                                                                           |                                            |
|                                                                           |                                            |

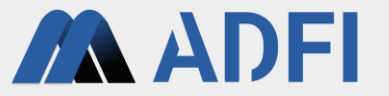

- アカウントを新規作成します。登録するアカウント情報(ユーザー名、メールアドレス、パスワード、 パスワードの確認)を入力してください。
- 左下のチェックボックスにチェックを入れた後、「REGISTRATION」ボタンを押してください。入力 したメールアドレス宛に確認メールが送信されます。

| ADFI |                                                                          |
|------|--------------------------------------------------------------------------|
|      |                                                                          |
|      | Username                                                                 |
|      | email                                                                    |
|      | 0/128<br>Password                                                        |
|      | 0 / 32                                                                   |
|      | 0/32                                                                     |
|      | agree to the privacy policy, the cookie policy and the terms of service. |
| -    | REGISTRATION                                                             |
| L    | Sign in to an existing account                                           |
|      |                                                                          |
|      |                                                                          |
|      |                                                                          |
|      |                                                                          |

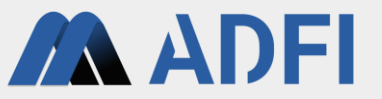

- ADFI (info-web@airobotics.jp) から「ADFI Please Confirm Your E-mail Address」というタイトルの 確認メールが届きますので、メール本文のURLをクリックしてください。
  - URLをクリックすることで、先ほど入力したメールアドレスとパスワードでログインが可能になります。
  - メールが届かない場合は、迷惑メールボックスに振り分けられているか、入力したメールアドレスが誤っていた可能性があり ますので、ご確認ください。
- 「Sign in」を押してください。

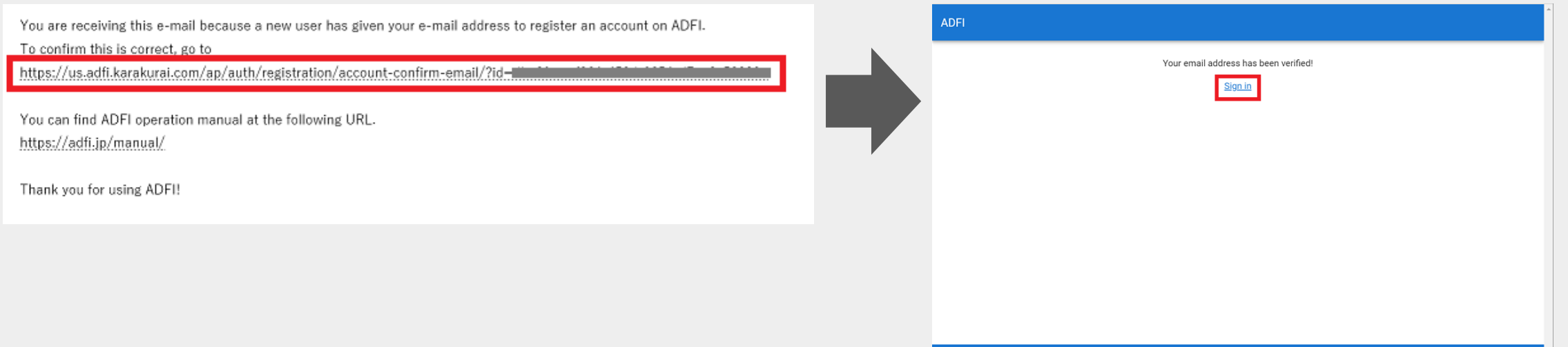

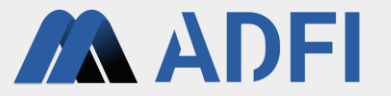

- ADFIアプリにログインします。先ほど登録したアカウントの情報(メールアドレス、パスワード)を 入力してください。
- 「SIGN IN」ボタンを押すと、ADFIアプリにログインできます。

| email       Image: Control of the second second secon | ADFI |                                                                                                    |
|----------------------------------------------------------------------------------------------------|------|----------------------------------------------------------------------------------------------------|
| email       Image: Comparison of the second of the second of |      |                                                                                                    |
| Password         SIGN IN         Create a new account         Forgot your password?         If you find a bug or have a request for improvement, please send us your feedback from the menu on the top right.                                                                                                    |      | email  0 / 128                                                                                                    |
| SIGN IN         Create a new account         Forgot your password?         If you find a bug or have a request for improvement, please send us your feedback         from the menu on the top right.                                                                                                    |      | Password                                                                                                    |
| Create a new account<br>Forgot your password?<br>If you find a bug or have a request for improvement, please send us your feedback<br>from the menu on the top right.                                                                                                    |      | SIGN IN                                                                                                    |
| If you find a bug or have a request for improvement, please send us your feedback from the menu on the top right.                                                                                                    |      | Create a new account                                                                                                 |
| If you find a bug or have a request for improvement, please send us your feedback from the menu on the top right.                                                                                                    |      | <u>roigut your password?</u>                                                                                         |
|                                                                                                    |      | If you find a bug or have a request for improvement, please send us your feedback<br>from the menu on the top right. |
|                                                                                                    |      |                                                                                                    |
|                                                                                                    |      |                                                                                                    |

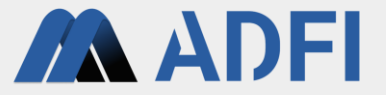

# 2. データセットの準備

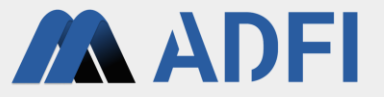

- 画像検査AIの作成と性能検証に必要なデータセットを準備します。ADFIアプリにログイン後、左メニューの「Sample Dataset」を押してください。
  - メニューが表示されていない場合、左上の「Ξ」アイコンを押してください。メニューが表示されます。

|         | ADFI                     |                           |        |                                                                        | НОМЕ              | YOURUSERNAME - |
|---------|--------------------------|---------------------------|--------|------------------------------------------------------------------------|-------------------|----------------|
| •       | Project                  | Projects                  |        |                                                                        |                   | + NEW PROJECT  |
|         | Billing                  | Name                      | ID     | Created $\downarrow$                                                   | Actions           |                |
| ۵       | API                      |                           | Create | No project data<br>a new project by clicking the button on the top rig | ght.              |                |
|         | Sample Dataset           |                           |        |                                                                        | Rows per page: 10 | • - < >        |
| U       | Operation Manual         |                           |        |                                                                        |                   |                |
|         |                          |                           |        |                                                                        |                   |                |
|         |                          |                           |        |                                                                        |                   |                |
|         |                          |                           |        |                                                                        |                   |                |
|         |                          |                           |        |                                                                        |                   |                |
|         |                          |                           |        |                                                                        |                   |                |
|         |                          |                           |        |                                                                        |                   |                |
|         |                          |                           |        |                                                                        |                   |                |
|         |                          |                           |        |                                                                        |                   |                |
|         |                          |                           |        |                                                                        |                   |                |
| Copyriç | pht © 2022 AI ROBOTICS I | LTD. All rights reserved. |        |                                                                        |                   |                |

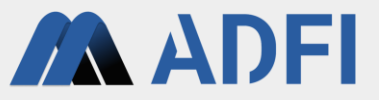

21 KB 1 KB

- ADFI公式サイトのダウンロードページが表示されます。ページ中段の「Coffee beans (22.7MB)」を押 して、サンプル画像データセット(コーヒー豆の異物混入検査)をダウンロードしてください。 コーヒー豆だけが写っている画像が正常画像で、異物(チョコレートやキャンディ)が混入している画像が異常画像です。 0
- ダウンロードした圧縮ファイル「Coffee\_beans.zip」を展開してください。

| ADFI Assembly Detection for Image www. werker use case associates expension associates Reprintingente                                                | 📕   🕑 📕 🚽   Coffee_bear                         | ıs                        |             | - C           |
|----------------------------------------------------------------------------------------------------|-------------------------------------------------|---------------------------|-------------|---------------|
|                                                                                                    | ファイル ホーム 共有                                     | 表示                        |             |               |
|                                                                                                    | $\leftarrow \rightarrow \lor \uparrow  $ « Coff | ee_beans > Coffee_beans > | ✓ じ  ✓ Cof  | ffee_beansの検察 |
| A OTI a ni A di ada lancia fa inga anang di adala.<br>Ima canazza anang mada ini ang pang di adala ja mana ina anang<br>nahara canaga mala ka an AR. | □ 名前                                            | 更新日時                      | 種類          | サイズ           |
| Trace or y MRI for Insertion                                                                                                    | 📜 test                                          | 2022/05/11 11:00          | ファイル フォルダー  |               |
|                                                                                                    | 📕 train                                         | 2022/05/11 11:00          | ファイル フォルダー  |               |
|                                                                                                    | ☐ license.txt                                   | 2022/05/11 11:00          | テキスト ドキュメント | 21            |
|                                                                                                    | readme.txt                                      | 2022/05/11 11:00          | テキスト ドキュメント | 1             |
| Download                                                                                                    |                                                 |                           |             |               |
| For you conversion, we provide image datasets for anomaly detection.<br>Press are been datasets where sying ASR.                                     |                                                 |                           |             |               |
| DML                                                                                                    |                                                 |                           |             |               |
| Hautrack W2: https://www.internet.com/                                                                                                    |                                                 |                           |             |               |
| Normal Image<br>Good<br>Good<br>Anomalous Image<br>Crack                                                                                             |                                                 |                           |             |               |
| Control Learnin 122, 2003; Olyaka et May 2, 20225                                                                                                    |                                                 |                           |             |               |
| Normal Image                                                                                                    | 4 個の項目                                          |                           |             |               |
| Good Candy Chocolate                                                                                                    |                                                 |                           |             |               |
|                                                                                                    |                                                 |                           |             |               |
| PCA-MSPC  • Noxy tensor by (21Wii Epdend Adu 1.2022                                                                                                  |                                                 |                           |             |               |
| Normal Image Anomalous Image                                                                                                    |                                                 |                           |             |               |

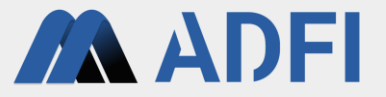

- まず、プロジェクトを作成します。ADFIアプリに戻り、左メニューの「Project」を押してください。
- 右上の「NEW PROJECT」ボタンを押してください。

| =      | ADFI                     |                          |          |                                                                       | номе              | YOURUSERNAME - |
|--------|--------------------------|--------------------------|----------|-----------------------------------------------------------------------|-------------------|----------------|
| ۲      | Project                  | Projects                 |          |                                                                       |                   | + NEW PROJECT  |
|        | Billing                  | Name                     | ID       | Created $\downarrow$                                                  | Actions           |                |
| ۵      | API                      |                          | Create a | No project data<br>new project by clicking the button on the top righ | ıt.               |                |
| ₽      | Sample Dataset           |                          |          |                                                                       | Rows per page: 10 | • - < >        |
| ?      | Operation Manual         |                          |          |                                                                       |                   |                |
|        |                          |                          |          |                                                                       |                   |                |
|        |                          |                          |          |                                                                       |                   |                |
|        |                          |                          |          |                                                                       |                   |                |
|        |                          |                          |          |                                                                       |                   |                |
|        |                          |                          |          |                                                                       |                   |                |
|        |                          |                          |          |                                                                       |                   |                |
|        |                          |                          |          |                                                                       |                   |                |
|        |                          |                          |          |                                                                       |                   |                |
|        |                          |                          |          |                                                                       |                   |                |
|        |                          |                          |          |                                                                       |                   |                |
| Copyri | ght © 2022 AI ROBOTICS L | TD. All rights reserved. |          |                                                                       |                   |                |

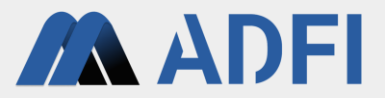

• 作成したいプロジェクト名を入力して「SAVE」を押してください。

| ≡      | ADFI                               |                          |             |                                                                             | НОМЕ              | YOURUSERNAME - |
|--------|------------------------------------|--------------------------|-------------|-----------------------------------------------------------------------------|-------------------|----------------|
| •      | Project                            | Projects                 |             |                                                                             |                   | + NEW PROJECT  |
|        | Billing                            | Name                     | ID          | Created $\downarrow$                                                        | Actions           |                |
| ø      | API                                |                          | Crea        | No project data<br>te a new project by clicking the button on the top right | t.                |                |
| •      | Sample Dataset<br>Operation Manual |                          |             |                                                                             | Rows per page: 10 | • - < >        |
|        |                                    |                          | New Project | CANCEL SAVE                                                                 |                   |                |
| Copyri | ight © 2022 AI ROBOTICS L          | TD. All rights reserved. |             |                                                                             |                   |                |

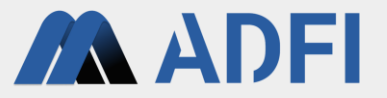

 新しくプロジェクトが作成されました。作成したプロジェクト名を押してください。プロジェクト詳細 画面が表示されます。

| ≡     | ADFI                               |                          |                                      | номе                    | YOURUSERNAME - |
|-------|------------------------------------|--------------------------|--------------------------------------|-------------------------|----------------|
| ۲     | Project                            | Projects                 |                                      |                         | + NEW PROJECT  |
|       | Billing                            | Name                     | ID                                   | Created $\checkmark$    | Actions        |
| ۵     | API                                | Sample Project           | a03a6a3a-438f-44ce-becf-80328c3e9e70 | Aug 16, 2022 at 2:56 PM | / ii           |
| •     | Sample Dataset<br>Operation Manual |                          |                                      | Rows per page: 10 👻     | 1-1 of 1 < >   |
|       |                                    |                          |                                      |                         |                |
|       |                                    |                          |                                      |                         |                |
|       |                                    |                          |                                      |                         |                |
|       |                                    |                          |                                      |                         |                |
|       |                                    |                          |                                      |                         |                |
|       |                                    |                          |                                      |                         |                |
|       |                                    |                          |                                      |                         |                |
|       |                                    |                          |                                      |                         |                |
|       |                                    |                          |                                      |                         |                |
| opyri | ght © 2022 AI ROBOTICS L           | TD. All rights reserved. |                                      |                         |                |

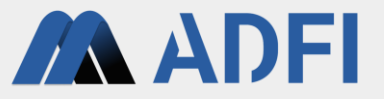

- プロジェクト詳細画面では、プロジェクトメンバーの追加やデータセットを作成することができます。
- 右側の「NEW DML DATASET」ボタンを押してください。
  - 今回はAIアルゴリズムに「DML」アルゴリズムを使用します。もし「PCA」アルゴリズムを利用する場合は右下の「NEW
     PCA DATSET」ボタンを押します。

| ≡      | ADFI                      |                              |              |                                       |                                   | н                    | оме  | YOURUSERNAM  | ме 👻 |
|--------|---------------------------|------------------------------|--------------|---------------------------------------|-----------------------------------|----------------------|------|--------------|------|
| •      | Project                   | << Back to Project List Page |              |                                       |                                   |                      |      |              |      |
|        | Billing                   | Project Detail               |              |                                       |                                   |                      |      |              |      |
| ø      | API                       | Project Name                 |              | Sample Project                        |                                   |                      |      |              |      |
| +      | Sample Dataset            | Project ID                   |              | a03a6a3a-438f-44ce-becf-              | 80328c3e9e70                      |                      |      |              |      |
| ?      | Operation Manual          | Owner Name                   |              | YourUserName                          |                                   |                      |      |              |      |
|        |                           | Project Members              |              |                                       |                                   |                      |      | 🛃 ADD MEM    | IBER |
|        |                           | Name                         | ID           |                                       |                                   |                      |      | Actions      |      |
|        |                           | YourUserName                 | 738fd918-170 | 5-412d-b1c9-e6cce213fa5c              |                                   |                      |      |              |      |
|        |                           |                              |              |                                       |                                   | Rows per page: 10    | *    | 1-1 of 1 <   | >    |
|        |                           | Dataset for DML              |              |                                       |                                   |                      | +    | NEW DML DATA | SET  |
|        |                           | Img Name                     | ID           | Status                                | Plan                              | Created $\downarrow$ |      | Actions      |      |
|        |                           |                              | Create       | No Datas<br>a new DML Dataset by clic | et data<br>king the button on the | top right.           |      |              |      |
|        |                           |                              |              |                                       |                                   | Rows per page:       | 10 👻 | - <          | >    |
| Соругі | ight © 2022 AI ROBOTICS L | TD. All rights reserved.     |              |                                       |                                   |                      |      |              |      |

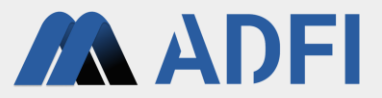

• 作成したいデータセット名を入力して「SAVE」を押してください。

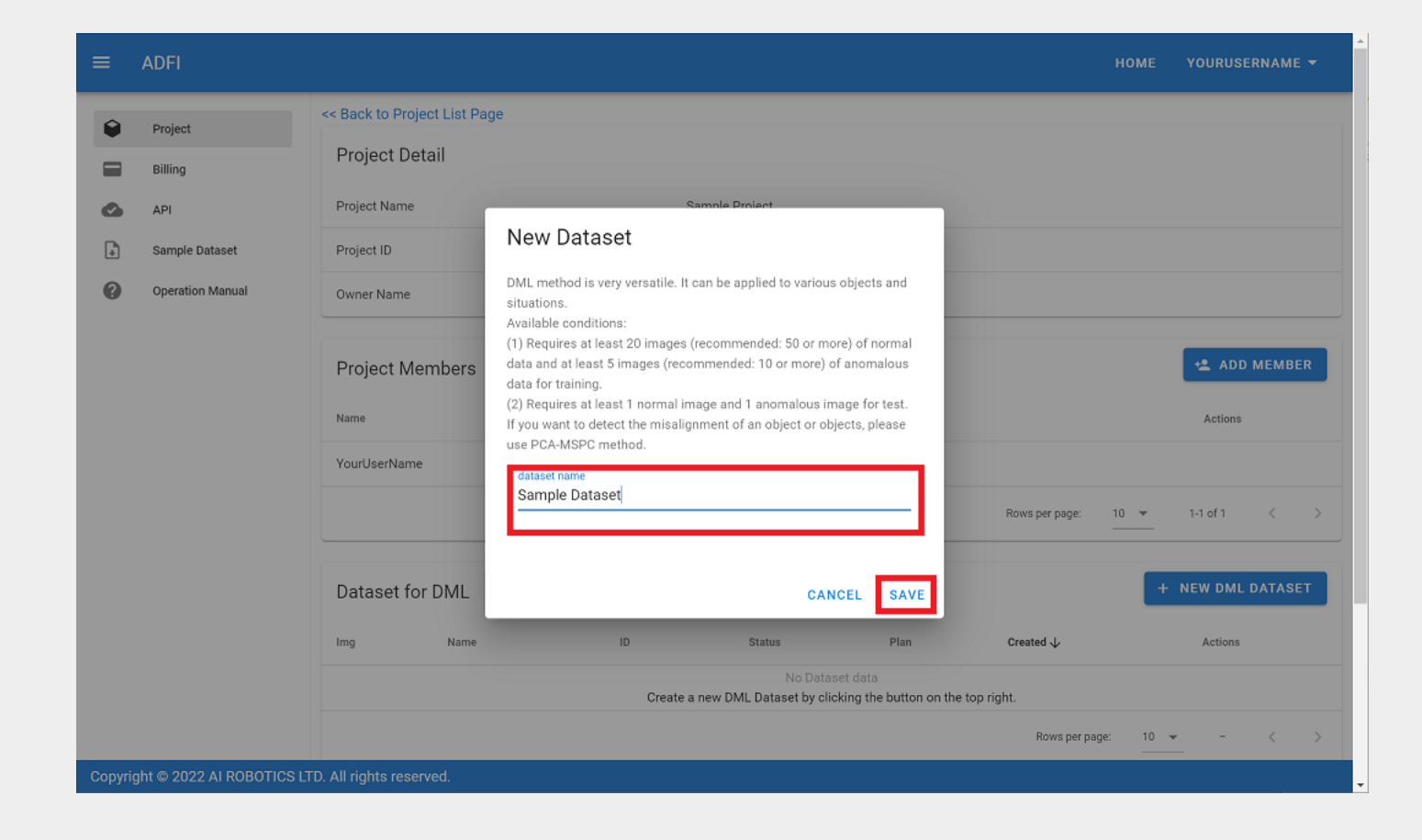

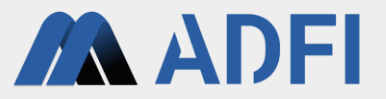

 新しくデータセットが作成されました。作成したデータセット名を押してください。データセット詳細 画面が表示されます。

| ≡       | ADFI                     | номе                                                                              | YOURUSERNAME -    |
|---------|--------------------------|-----------------------------------------------------------------------------------|-------------------|
| •       | Project<br>Billing       | << Back to Project List Page Project Detail                                       |                   |
| ø       | API                      | Project Name Sample Project                                                       |                   |
| +       | Sample Dataset           | Project ID a03a6a3a-438f-44ce-becf-80328c3e9e70                                   |                   |
| 0       | Operation Manual         | Owner Name YourUserName                                                           |                   |
|         |                          | Project Members                                                                   | ADD MEMBER        |
|         |                          | YourUserName 738fd918-1705-412d-b1c9-e6cce213fa5c                                 |                   |
|         |                          | Rows per page: 10 💌                                                               | 1-1 of 1 < >      |
|         |                          | Dataset for DML                                                                   | + NEW DML DATASET |
|         |                          | Img Name ID Status Plan Created V                                                 | Actions           |
|         |                          | Sample Dataset ee0f3b37-4878-44b6-b059-227988043873 Available Free Aug 16, 2022 a | t 3:12 PM 🛛 🖉 🔳   |
| Copyrig | ght © 2022 AI ROBOTICS L | Rows per page: 10 👻                                                               | 1-1 of 1 < >      |

- **ADFI**
- データセット詳細画面では、AI学習用の画像や性能検証用の画像を登録して、AIの作成や性能検証を行うことができます。
- まず、学習用の正常画像を登録します。「Normal Training image」ボタンを押してください。

|   | ADFI             |                                           |                    |                      |                  |                                   |                   |                     | номе              |
|---|------------------|-------------------------------------------|--------------------|----------------------|------------------|-----------------------------------|-------------------|---------------------|-------------------|
| _ | Project          | << Back to Project Detail                 | il Page            |                      |                  |                                   |                   |                     |                   |
| - | Billing          | Dataset Detail                            |                    |                      |                  |                                   |                   |                     |                   |
|   | API              | Dataset Name                              |                    |                      |                  | Sample Dataset                    |                   |                     |                   |
| 1 | Sample Dataset   | Dataset ID                                |                    |                      |                  | ee0f3b37-4878-44b6-b059           | 9-227988043873    |                     |                   |
| 9 | Operation Manual | Owner Name                                |                    |                      |                  | YourUserName                      |                   |                     |                   |
|   |                  | Sample Image                              |                    |                      |                  | in NO IMAGE                       |                   |                     |                   |
|   |                  | Plan                                      |                    |                      |                  | Free (Remaining 14 days)          |                   |                     |                   |
|   |                  | Payer (?)                                 |                    |                      |                  |                                   |                   |                     |                   |
|   |                  | API Call Status                           |                    |                      |                  | Not available (Free API av        | ailable: 100) 🏟 🔒 | 3                   |                   |
|   |                  | Training Data<br>(At least 20 normal data | and 5 anomalous da | ita)                 |                  | Total: 0<br>Normal: 0, Anomaly: 0 |                   |                     |                   |
|   |                  | Test Data<br>(At least 1 data)            |                    |                      |                  | Total: 0<br>Normal: 0, Anomaly: 0 |                   |                     |                   |
|   |                  | Al Model Status                           |                    |                      |                  | No Al model exists                |                   |                     |                   |
|   |                  |                                           | AI MOD             | EL INSPECTI          | ON RANGE SETTING | AI MODEL SETTING                  | TEST              | API                 |                   |
|   |                  | 🛆 Normal                                  | Training image     | Anomalous            | Training image   | Normal Test image                 | 🛆 Anomalous T     | Test image 📱 Delete | ALL Data          |
|   |                  | Image List                                |                    |                      |                  | dp Create Al Model                | 📋 Delete Al Mo    | del 🖷 Re-training   | dip Test          |
|   |                  | Img ID                                    | Name               | Created $\downarrow$ | ForTraining      | ForTest                           | Label             | cellSelected        | Actions           |
|   |                  |                                           |                    |                      | No da            | ita available                     |                   |                     |                   |
|   |                  |                                           |                    |                      |                  |                                   | Rows per          | page: 10 + -        | $\langle \rangle$ |
|   |                  | ·                                         |                    |                      |                  |                                   |                   |                     |                   |

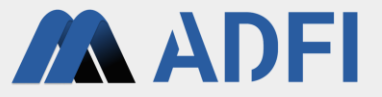

- 先ほど展開したサンプル画像データセットのtrainフォルダ内にあるgoodフォルダ(Coffee\_beans -> train -> good)を開きます。
- goodフォルダ内の全ての画像を選択して、「開く」ボタンを押します。
  - Windowsの場合、「Ctrl」ボタン+「A」ボタンで全部を一括で選択できます。

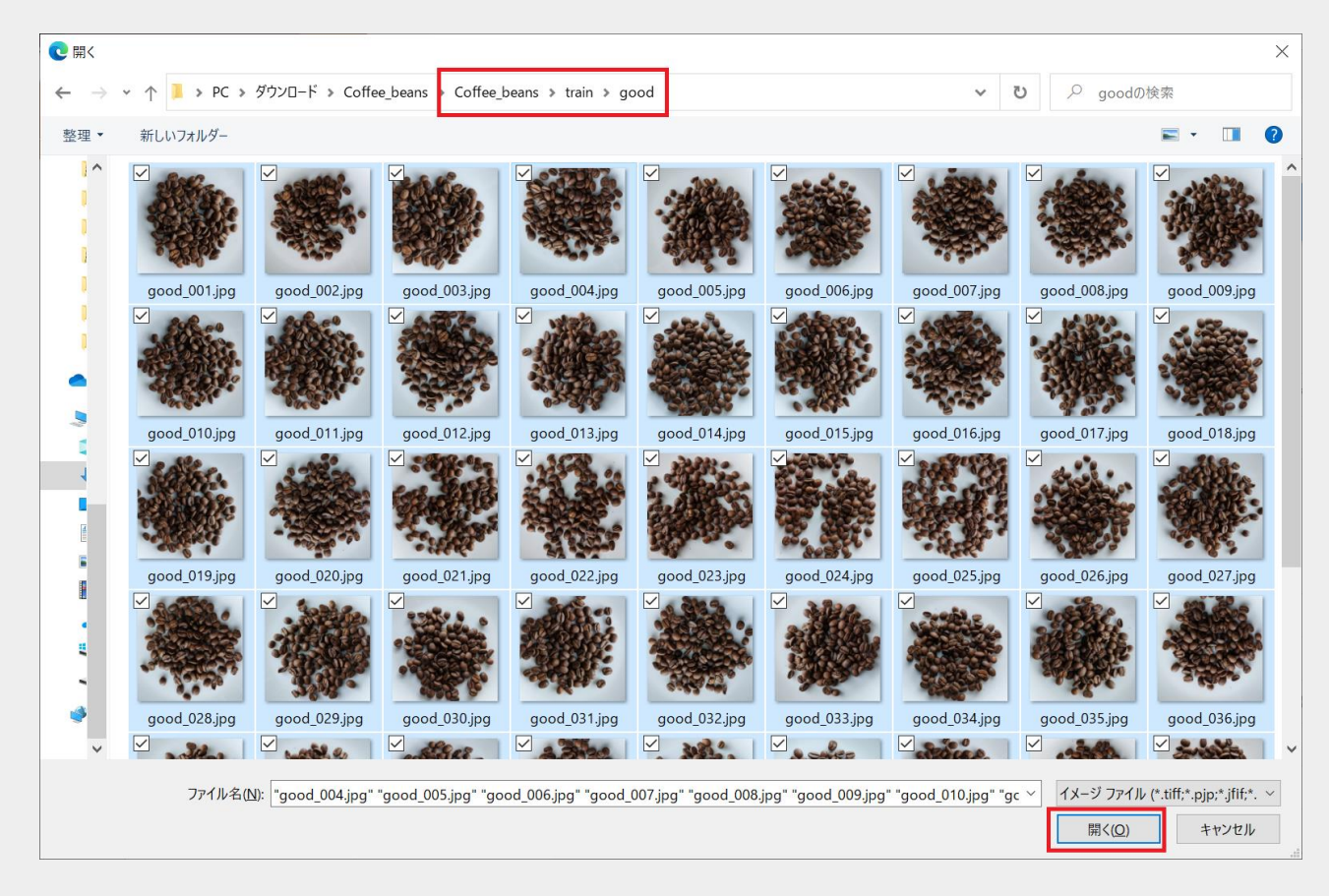

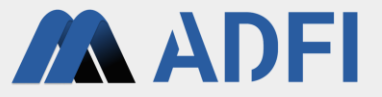

- 先ほど選択した画像のアップロード完了後、データセット詳細画面の下部に、登録された画像のリスト が表示されます。
- 任意の画像情報の左側のアイコンを押してください。登録された画像を確認することができます。

| = | ADFI             |             |                                      |                   |                         |              |                |            |              | номе              |
|---|------------------|-------------|--------------------------------------|-------------------|-------------------------|--------------|----------------|------------|--------------|-------------------|
|   |                  | (At least 1 | l data)                              |                   | Normal: 0, An           | iomaly: 0    |                |            |              |                   |
| Q | Project          | Al Model    | Status                               |                   | No Al model e           | exists       |                |            |              |                   |
|   | Billing          |             | AI MODEL                             | NSPECTION RANG    | E SETTING AI MODEL      | . SETTING    | TEST           | API        |              |                   |
| 0 | API              |             | 🛆 Normal Training image 🛛 A          | nomalous Training | image 🛆 Normal Te       | st image     | Anomalous      | Test image | Delete AL    | L Data            |
| ) | Sample Dataset   | Image       | List                                 |                   | 🖶 Create /              | Al Model     | 📋 Delete Al M  | odel 🖶 R   | e-training 🖷 | - Test            |
| 0 | Operation Manual | Img         | ID                                   | Name              | Created $\downarrow$    | ForTraining  | ForTest        | Label      | cellSelected | Actions           |
|   |                  |             | 4ad32158-9b57-4b91-ab24-b2760bb2c512 | good_050.jpg      | Aug 16, 2022 at 3:36 PM | $\checkmark$ |                | NORMAL     |              | Z 1               |
|   |                  |             | 48962143-90f1-4d36-832b-3b4d9d6473a8 | good_049.jpg      | Aug 16, 2022 at 3:36 PM | ~            |                | NORMAL     |              | Z 1               |
|   |                  |             | 03d7b2ed-8864-4b89-acca-52c2ce1b2397 | good_048.jpg      | Aug 16, 2022 at 3:36 PM |              |                | NORMAL     |              | Z 1               |
|   |                  |             | 5d91eec6-9640-4302-8627-f01dfc308387 | good_047.jpg      | Aug 16, 2022 at 3:36 PM |              |                | NORMAL     |              | Z I               |
|   |                  | -           | 5773f5be-fdb8-46a9-91c2-f5d5c0f3d172 | good_046.jpg      | Aug 16, 2022 at 3:36 PM |              |                | NORMAL     |              | / 1               |
|   |                  |             | 50e1b145-39a9-41c8-91cd-80b1bca24a8c | good_045.jpg      | Aug 16, 2022 at 3:36 PM | ×            |                | NORMAL     |              | /1                |
|   |                  |             | 3cec602c-d0de-44f8-b3cb-2bfa53e1c7a4 | good_044.jpg      | Aug 16, 2022 at 3:36 PM |              |                | NORMAL     |              | Z I               |
|   |                  | -           | 5e40ec4b-06f1-494d-85ac-350f01075583 | good_043.jpg      | Aug 16, 2022 at 3:36 PM |              |                | NORMAL     |              | / 1               |
|   |                  |             | b7de7df1-d196-4444-91f3-a73f3918fb0c | good_042.jpg      | Aug 16, 2022 at 3:36 PM | ×            |                | NORMAL     |              | / 1               |
|   |                  |             | Ocf229da-2854-424a-8b12-e107af462a9c | good_041.jpg      | Aug 16, 2022 at 3:36 PM | ×            |                | NORMAL     |              | Z II.             |
|   |                  |             |                                      |                   |                         |              | Rows per page: | 10 👻       | 1-10 of 50   | $\hookrightarrow$ |

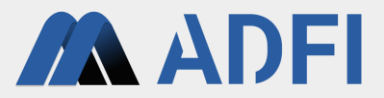

• 登録された画像が表示されます。右下の「CLOSE」を押してください。

|       | ADFI                                               |           |                                      |                  |                         |             |                |            |              |                          | YOURUSERNAME - |
|-------|----------------------------------------------------|-----------|--------------------------------------|------------------|-------------------------|-------------|----------------|------------|--------------|--------------------------|----------------|
|       |                                                    | (At least | 1 data)                              | _                | Normal: 0, Ar           | nomaly: 0   | _              | _          | _            | _                        |                |
|       | Project                                            | Al Mode   | Status                               |                  | No Al model             | exists      |                |            |              |                          |                |
| =     | Billing                                            |           | AI MODEL IN                          | SPECTION RANG    | SE SETTING AI MODE      | L SETTING   | TEST           | API        |              |                          |                |
| G     | API                                                |           | A Normal Training image And          | omalous Training | image 🙆 Normal Te       | st image    | Anomalous      | Test image | Delete AL    | LData                    |                |
| ۵     | Sample Dataset                                     | Image     | List                                 |                  | ÷ Grente                |             | B Delate Al M  |            |              | Test                     |                |
| 0     | Operation Manual                                   | Imp       | 1D                                   | Name             | Created $\downarrow$    | ForTraining | ForTest        | Label      | cellSelected | Actions                  |                |
|       |                                                    | 8         | 4ad32158-9b57-4b91-ab24-b2760bb2c512 | good_050.jpg     | Aug 16, 2022 at 3:36 PM |             |                | NORMAL     | •            | × 1                      |                |
|       |                                                    |           | 48962143-9011-4036-8320-304-******   |                  | 16, 2022 at 3:36 PM     | 22          |                | NORMAL     | •            | × 1                      |                |
|       |                                                    | 23        | 03d7b2ed-8864-4b89-acca-52           |                  | 16, 2022 at 3:36 PM     |             |                | NORMAL     |              | × 1                      |                |
|       |                                                    | 2         | 5d91eec6-9640-4302-8627-f0           |                  | 16, 2022 at 3:36 PM     |             |                | NORMAL     |              | × 1                      |                |
|       |                                                    | 8         | 577315be-fdb8-46a9-91c2-15d          |                  | 16, 2022 at 3:36 PM     |             |                | NORMAL     | •            | × #                      |                |
|       |                                                    | 8         | 50e1b145-39a9-41c8-91cd-80b1bca24a8c | good_045.jpg     | Aug 6.2022at.3.37 PM    |             |                | NDRMAL     | •            | × 1                      |                |
|       |                                                    | 8         | 3cec602c-d0de-44f8-b3cb-2bfa53e1c7a4 | good_044.jpg     | Aug 16, 2022 at 3:36 PM |             |                | NORMAL     | •            | × 1                      |                |
|       |                                                    | 8         | 5e40ec4b-06f1-494d-85ac-350f01075583 | good_043.jpg     | Aug 16, 2022 at 3:36 PM | 52          |                | NORMAL     | •            | × 1                      |                |
|       |                                                    | 8         | b7de7df1-d196-4444-91f3-a73f3918fb0c | good_042.jpg     | Aug 16, 2022 at 3.36 PM | 23          |                | NORMAL     |              | × 1                      |                |
|       |                                                    | 8         | 0cf229da-2854-424a-8b12-e107af462a9c | good_041.jpg     | Aug 16, 2022 at 3:36 PM |             |                | NORMAL     |              | ~ =                      |                |
|       |                                                    |           |                                      |                  |                         |             | Rows per page: | 10 -       | 1-10 of 50   | <ul> <li>&gt;</li> </ul> |                |
| Copyr | right © 2022 AI ROBOTICS LTD. All rights reserved. |           |                                      |                  |                         |             |                |            |              |                          |                |

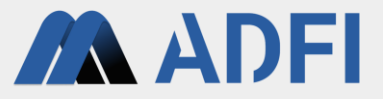

- 次に、学習用の異常画像を登録します。「Anomalous Training image」ボタンを押してください。
  - この操作は「DML」アルゴリズムのみ必要です。「PCA」アルゴリズムの場合は、学習用の異常画像の登録は不要です。

| =      | ADFI                      |                          |                                      |                 |                         |             |                |            |              | номе    | YOURUSERNAME 👻 |
|--------|---------------------------|--------------------------|--------------------------------------|-----------------|-------------------------|-------------|----------------|------------|--------------|---------|----------------|
|        |                           | (At leas                 | t 1 data)                            |                 | Normal: 0, An           | omaly: 0    |                |            |              |         |                |
|        | Project                   | Al Mod                   | el Status                            |                 | No Al model e           | xists       |                |            |              |         |                |
|        | Billing                   |                          | AI MODEL INS                         | PECTION RANG    | E SETTING AI MODEL      | SETTING     | TEST           | API        |              |         |                |
| •      | API                       |                          | 🛆 Normal Training image 🗖 Ano        | malous Training | image 🛆 Normal Tes      | st image    | Anomalous      | lest image | Delete AL    | L Data  |                |
| ٦      | Sample Dataset            | Imag                     | e List                               |                 | 🖶 Create A              | Al Model    | 📋 Delete Al Mo | del 🖶 Re   | -training 🖷  | p Test  |                |
| 0      | Operation Manual          | Img                      | ID                                   | Name            | Created $\downarrow$    | ForTraining | ForTest        | Label      | cellSelected | Actions |                |
|        |                           |                          | 4ad32158-9b57-4b91-ab24-b2760bb2c512 | good_050.jpg    | Aug 16, 2022 at 3:36 PM |             |                | NORMAL     |              | × 1     |                |
|        |                           |                          | 48962143-9011-4d36-832b-3b4d9d6473a8 | good_049.jpg    | Aug 16, 2022 at 3:36 PM |             |                | NORMAL     |              | / =     |                |
|        |                           |                          | 03d7b2ed-8864-4b89-acca-52c2ce1b2397 | good_048.jpg    | Aug 16, 2022 at 3:36 PM |             |                | NORMAL     |              | Z II.   |                |
|        |                           |                          | 5d91eec6-9640-4302-8627-f01dfc308387 | good_047.jpg    | Aug 16, 2022 at 3:36 PM | V           |                | NORMAL     |              | × =     |                |
|        |                           |                          | 5773f5be-fdb8-46a9-91c2-f5d5c0f3d172 | good_046.jpg    | Aug 16, 2022 at 3:36 PM | V           |                | NORMAL     |              | / =     |                |
|        |                           |                          | 50e1b145-39a9-41c8-91cd-80b1bca24a8c | good_045.jpg    | Aug 16, 2022 at 3:36 PM | <b>V</b>    |                | NORMAL     |              | / =     |                |
|        |                           |                          | 3cec602c-d0de-44f8-b3cb-2bfa53e1c7a4 | good_044.jpg    | Aug 16, 2022 at 3:36 PM | V           |                | NORMAL     |              | × =     |                |
|        |                           |                          | 5e40ec4b-06f1-494d-85ac-350f01075583 | good_043.jpg    | Aug 16, 2022 at 3:36 PM |             |                | NORMAL     |              | / =     |                |
|        |                           |                          | b7de7df1-d196-4444-91f3-a73f3918fb0c | good_042.jpg    | Aug 16, 2022 at 3:36 PM | V           |                | NORMAL     |              | / =     |                |
|        |                           |                          | 0cf229da-2854-424a-8b12-e107af462a9c | good_041.jpg    | Aug 16, 2022 at 3:36 PM |             |                | NORMAL     |              | Z II.   |                |
|        |                           |                          |                                      |                 |                         |             | Rows per page: | 10 *       | 1-10 of 50   | < >     |                |
| Copyri | ight © 2022 AI ROBOTICS L | TD. All rights reserved. |                                      |                 |                         |             |                |            |              |         |                |

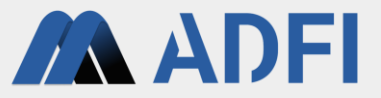

- サンプル画像データセットのtrainフォルダ内にあるchocolateフォルダ(Coffee\_beans -> train -> chocolate)を開きます。
- chocolateフォルダ内の全ての画像を選択して、「開く」ボタンを押します。
  - Windowsの場合、「Ctrl」ボタン+「A」ボタンで全部を一括で選択できます。

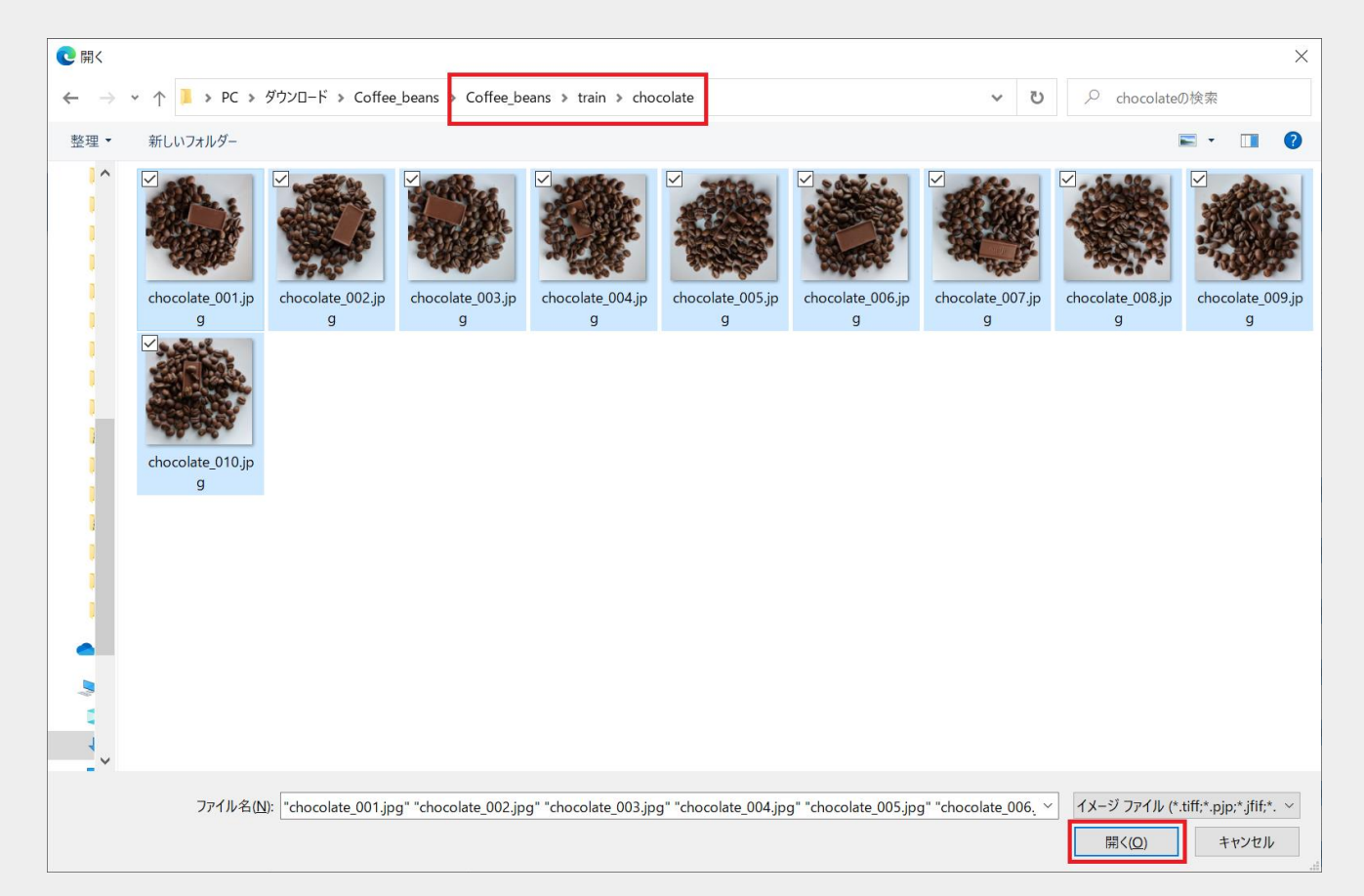

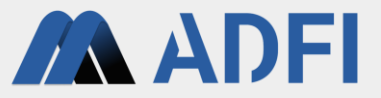

- 異常画像のアップロード完了後、画像リストに異常画像が追加されています。
- 学習用の異常画像は、画像中の異常領域を指定する必要があります。画像情報の右側の「Select」ボタンを押してください。
  - 異常領域を指定していない異常画像は、AIの学習に使用されません。

|   | Project          |                                                                                                    |                                                                                                    | A DEC                                                                                                    |                                                                                                    |                                                      |                                          |                                                                             |                                                                                                    |                           |
|---|------------------|----------------------------------------------------------------------------------------------------|----------------------------------------------------------------------------------------------------|----------------------------------------------------------------------------------------------------|----------------------------------------------------------------------------------------------------|------------------------------------------------------|------------------------------------------|-----------------------------------------------------------------------------|----------------------------------------------------------------------------------------------------|---------------------------|
|   | Billing          | Sample                                                                                                    | Image                                                                                                    | States.                                                                                                    |                                                                                                    |                                                      |                                          |                                                                             |                                                                                                    |                           |
| 2 | API              |                                                                                                    |                                                                                                    | - Tries                                                                                                    |                                                                                                    |                                                      |                                          |                                                                             |                                                                                                    |                           |
| ) | Sample Dataset   | Plan                                                                                                    |                                                                                                    | Free (Remaining 14 days                                                                                                    | i)                                                                                                    |                                                      |                                          |                                                                             |                                                                                                    |                           |
| ) | Operation Manual | Payer (3                                                                                                    | 0                                                                                                    |                                                                                                    |                                                                                                    |                                                      |                                          |                                                                             |                                                                                                    |                           |
|   |                  | API Call                                                                                                    | Status                                                                                                    | Not available (Free API a                                                                                                    | available: 100) 🏟 🔒                                                                                                    |                                                      |                                          |                                                                             |                                                                                                    |                           |
|   |                  | Training<br>(At least<br>data)                                                                                                    | Data<br>20 normal data and 5 anomalous                                                                                                    | Total: 50<br>Normal: 50, Anomaly: 0<br>Notice: There are 10 ano<br>image.                                                              | malous data with no anom                                                                                                    | alous cell selecte                                   | ed. Please click t                       | he select button of                                                         | feach anomalous                                                                                                    | training                  |
|   |                  | Test Dat<br>(At least                                                                                                    | a<br>1 data)                                                                                                    | Total: 0<br>Normal: 0, Anomaly: 0                                                                                                    |                                                                                                    |                                                      |                                          |                                                                             |                                                                                                    |                           |
|   |                  | Al Mode                                                                                                    | l Status                                                                                                    | No Al model exists                                                                                                    |                                                                                                    |                                                      |                                          |                                                                             |                                                                                                    |                           |
|   |                  |                                                                                                    |                                                                                                    |                                                                                                    |                                                                                                    |                                                      |                                          |                                                                             |                                                                                                    |                           |
|   |                  |                                                                                                    | AL MOD                                                                                                    | EL INSPECTION RANG                                                                                                    | E SETTING ALMONE                                                                                                    | I SETTING                                            | TEST                                     | API                                                                         |                                                                                                    |                           |
|   |                  |                                                                                                    | AI MOD                                                                                                    | EL INSPECTION RANG                                                                                                    | E SETTING AI MODI                                                                                                    | EL SETTING                                           | TEST                                     |                                                                             | E Delate All                                                                                                    | Data                      |
|   |                  | Imane                                                                                                    | AI MOD                                                                                                    | EL INSPECTION RANGI                                                                                                    | E SETTING AI MODI                                                                                                    | est image                                            | TEST                                     | API<br>Is Test image                                                        | Delete AL                                                                                                    | L Data                    |
|   |                  | Image                                                                                                    | AI MOD                                                                                                    | EL INSPECTION RANGI                                                                                                    | E SETTING AI MODI                                                                                                    | est image<br>Al Model<br>ForTraining                 | TEST<br>Anomalou<br>Delete At<br>ForTest | API<br>Is Test image<br>Model 💠 Re<br>Label                                 | Delete ALI                                                                                                    | L Data                    |
|   |                  | Image<br>Img                                                                                                    | AI MOD AI MOD AI | EL INSPECTION RANG                                                                                                    | E SETTING AI MODI                                                                                                    | EL SETTING<br>est Image<br>Al Model<br>ForTraining   | TEST Anomalou Delete At ForTest          | API<br>Is Test image<br>Model & R<br>Label<br>ANOMALY                       | Delete ALI t-training celiselected Select                                                                                          | L Data<br>Test<br>Actions |
|   |                  | Image<br>Img                                                                                                    | AI MOD<br>A Normal Training image<br>List<br>b470798e-ebc3-475f-b0f5-<br>282a7ff0cd3e                                                                                                    | EL INSPECTION RANG                                                                                                    | E SETTING AI MODE                                                                                                    | EL SETTING<br>est Image<br>Al Model<br>ForTraining   | TEST Anomalou Delete At ForTest          | API<br>Is Test Image<br>Model 🍲 Ri<br>Label<br>ANOMALY                      | Delete ALI     delete ALI     delete ALI     delete ALI     delete ALI     delete ALI     delete ALI     delete ALI     delete ALI | Actions                   |
|   |                  | Image<br>imp                                                                                                    | AI MOD<br>Normal Training image<br>List<br>iD<br>b470798e-ebc3-475f-b0f5-<br>282a7ff0cd3e<br>a719a5ar-a5c7-4d76-ac1f-<br>fcc15ef877ee                                                                                                    | EL INSPECTION RANGI<br>Anomalous Training Name chocolate_010.jpg chocolate_009.jpg                                                     | E SETTING AI MODE                                                                                                    | est image<br>Al Model<br>ForTraining                 | TEST Anomalou Delete AT ForTest          | API<br>Is Test Image<br>Model @ R<br>Label<br>ANOMALY<br>ANOMALY            | Delete ALL c-training celtSelected Select Select                                                                                   | Actions                   |
|   |                  | Image<br>Img<br>a<br>a                                                                                                    | AI MOD<br>A Normal Training image<br>List<br>iD<br>b470798e-ebc3-475f-b0f5-<br>b282a7ff0cd3e<br>a719a5af-a5c7-4076-ac1f-<br>fcc15ef877ee<br>edd53b17-4a96-407e-b166-<br>2af5c3444d37                                                                                                    | EL INSPECTION RANGI                                                                                                    | E SETTING AI MODE                                                                                                    | est image<br>Al Model<br>ForTraining                 | TEST Anomalou Delete At ForTest          | API<br>Is Test image<br>Model @ R/<br>Label<br>ANOMALY<br>ANOMALY           | Delete ALL     cellSelected     Select     Select     Select                                                                       | Actions                   |
|   |                  | Image<br>Image<br>Image | AI MOD           ▲ Normal Training image           List           iD           b470798e-ebc3-475f-b0f5-<br>282a7f0cd3e           a71985r45c7-4d76-ac1f-<br>fcc15ef877ee           eed53b17-4a96-407e-b166-<br>2a75c3444d37           10282a8e-ac0f-47c8-9c60-<br>0eadsdab086f                                                                                                    | EL INSPECTION RANGE<br>Anomalous Training<br>Nerve<br>chocolate_D10.jpg<br>chocolate_D09.jpg<br>chocolate_009.jpg<br>chocolate_007.jpg | E SETTING AI MODE<br>Image Normal T<br>Created<br>Aug 17, 2022 at 10:53<br>Aug 17, 2022 at 10:53<br>A | est image<br>est image<br>est i Módel<br>Fortraining | TEST Anomalou Delete AI ForTest          | API<br>Is Test image<br>Model @ R<br>Label<br>ANOMALY<br>ANOMALY<br>ANOMALY | Celtoeleete ALL Celtoeleeted Select Select Select Select Select                                                                    | Actions                   |

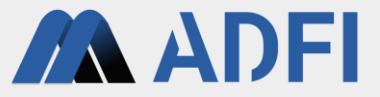

画像中の異常領域を指定します。画像が16分割されている中から、異常な箇所が含まれる領域を1つ選択してクリックしてください。選択した領域は緑色に表示されます。

○ 異常な箇所が複数の領域に存在する場合は、最も特徴的な異常箇所を1つ選んでください。

• 選択後、左上の「SAVE」ボタンを押してください。

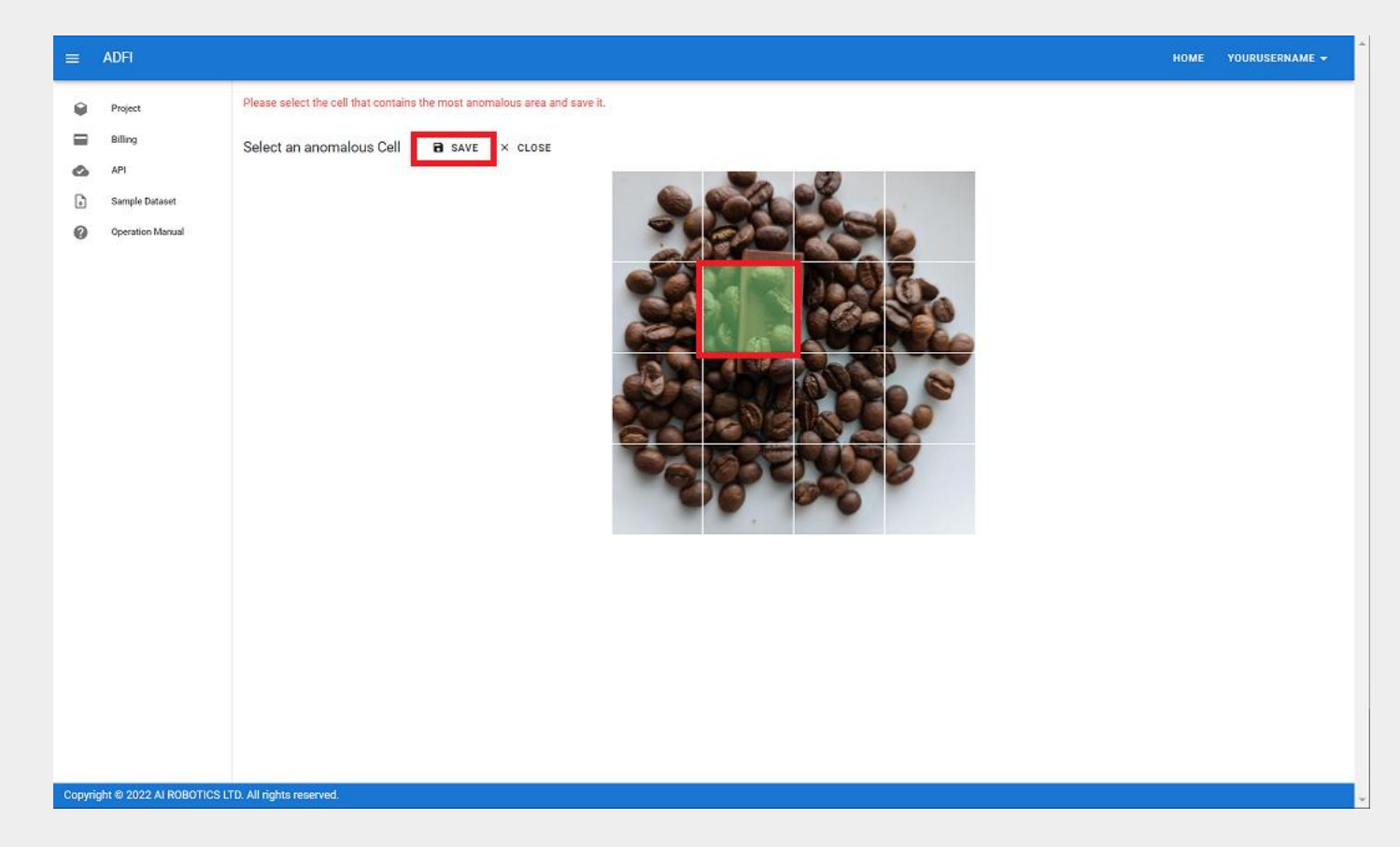

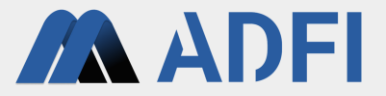

- 異常領域を指定した画像情報の右側にチェックマークが表示されます。
- 各画像情報に対して同様の操作を繰り返し、全ての「Select」ボタンをチェックマークの表示に変えて ください。

| Project<br>Billing<br>API | Sample Image                                                                                                    |                                                                                                    |
|---------------------------|----------------------------------------------------------------------------------------------------|----------------------------------------------------------------------------------------------------|
| Sample Dataset            | Plan                                                                                                    | Free (Remaining 14 days)                                                                                                    |
| Operation Manual          | Payer (2)                                                                                                    |                                                                                                    |
|                           | API Call Status                                                                                                    | Not available (Free API available: 100) 🏚 💼                                                                                                    |
|                           | Training Data<br>(At least 20 normal data and 5 anomalous<br>data)                                                                                                    | Total: 51<br>Normal: 50, Anomaly: 1<br>Notice: There are 9 anomalous data with no anomalous cell selected. Please click the select button of each anomalous training<br>image.                                                                                                    |
|                           | Test Data<br>(At least 1 data)                                                                                                    | Total: 0<br>Normal: 0, Anomaly: 0                                                                                                    |
|                           | Al Model Status                                                                                                    | No Al model exists                                                                                                    |
|                           | AI MODEL                                                                                                    | INSPECTION RANGE SETTING AI MODEL SETTING TEST API                                                                                                    |
|                           | Normal Training Image                                                                                                    | 🛆 Anomalous Training image 🛛 Normal Test Image 🛆 Anomalous Test image 📑 Delete ALL Data                                                                                                    |
|                           | Image List                                                                                                    | 🏘 Creste Al Mödel 📲 Delete Al Mödel 👘 Re-training 🏘 Test                                                                                                    |
|                           | Img ID                                                                                                    | Name Created U ForTraining ForTest Label cellSelected Actions                                                                                                    |
|                           | b470798e-ebc3-475f-b0f5-<br>282a7ff0cd3e                                                                                                    | chocolate_010.jpg Aug 17.2022 at 10:53 AM                                                                                                    |
|                           |                                                                                                    |                                                                                                    |
|                           | a719a5af-a5c7-4d76-ac1f-<br>fcc15ef877ee                                                                                                    | chocolate_009;pg Aug 17, 2022 at 10:53 AM                                                                                                    |
|                           | a719a5af-a5c7-4d76-ac11-<br>fcc15ef877ee<br>eed53b174a96-407e-b166-<br>2af5c3d44d37                                                                                                    | chocolate_009.jpg Aug 17, 2022 at 10:53 Aug<br>AM Select / II<br>chocolate_008.jpg Aug 17, 2022 at 10:53 Aug<br>Aug 17, 2022 at 10:53 Aug<br>Aug 17, 2022 at 10:53 Aug |
|                           | a719a5af-a5c7-4d76-ac11-<br>fcc15ef877ee           ac453b174a96-407e-b166-<br>2af5c3d44d37           ac452b174a96-407e-b166-<br>2af5c3d44d37           ac452b174a96-407e-b166-<br>2af5c3d4d4d37           ac452b174a96-407e-b166-<br>2af5c3d4d4d37 | chocolate_009;jpg Aug 17, 2022 at 10:53 ANOMALY Select / I<br>chocolate_009;jpg Aug 17, 2022 at 10:53 ANOMALY Select / I<br>chocolate_007;jpg Aug 17, 2022 at 10:53 ANOMALY Select / I                                                                                                    |

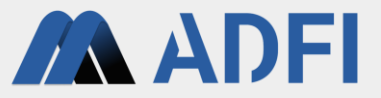

- 全ての学習用の異常画像がチェックマーク表示であることを確認してください。
- 続いて、AIの性能検証に使用する正常画像を登録します。「Normal Test image」ボタンを押してくだ さい。

|   | ADFI             |           |                                          |                    |                             |               |                |            |              | номе    |
|---|------------------|-----------|------------------------------------------|--------------------|-----------------------------|---------------|----------------|------------|--------------|---------|
|   |                  | (At least | 1 data)                                  |                    | Normal: 0                   | ), Anomaly: 0 |                |            |              |         |
| 0 | Project          | Al Model  | Status                                   |                    | No Al mo                    | del exists    |                |            |              |         |
|   | Billing          |           | AI MODEL                                 | INSPECTION RANGE   | SETTING AI MO               | DEL SETTING   | TEST           | API        |              |         |
| 0 | API              |           | Normal Training image                    | Anomalous Training | image 🛆 Normal              | l Test image  | 🗅 Anomalous    | Test image | Delete AL    | Data    |
| 6 | Sample Dataset   | Image     | List                                     |                    | 🖶 Crea                      | ite Al Model  | 📋 Delete Al M  | odel 🖶 Re  | e-training 🖷 | Test    |
| 0 | Operation Manual | Img       | ID                                       | Name               | Created $\downarrow$        | ForTraining   | ForTest        | Label      | cellSelected | Actions |
|   |                  |           | b470798e-ebc3-475f-b0f5-<br>282a7ff0cd3e | chocolate_010.jpg  | Aug 17, 2022 at 10:53<br>AM |               |                | ANOMALY    | 0            | Z II.   |
|   |                  |           | a719a5af-a5c7-4d76-ac1f-<br>fcc15ef877ee | chocolate_009.jpg  | Aug 17, 2022 at 10:53<br>AM |               |                | ANOMALY    | 0            | /=      |
|   |                  |           | eed53b17-4a96-407e-b166-<br>2af5c3d44d37 | chocolate_008.jpg  | Aug 17, 2022 at 10:53<br>AM |               |                | ANOMALY    | 0            | Z II.   |
|   |                  |           | 10282a8e-ac0f-47c8-9c60-<br>0eadadabd86f | chocolate_007.jpg  | Aug 17, 2022 at 10:53<br>AM |               |                | ANOMALY    | 0            | Z II.   |
|   |                  |           | c0e3843c-6b50-4b0e-b023-<br>fece2b8a9a18 | chocolate_006.jpg  | Aug 17, 2022 at 10:53<br>AM |               |                | ANOMALY    | 0            | × 1     |
|   |                  |           | be95ebd5-c844-4b81-b8b9-<br>18b2c66f5316 | chocolate_005.jpg  | Aug 17, 2022 at 10:53<br>AM |               |                | ANOMALY    | 0            | / =     |
|   |                  |           | e7d4efa9-6b37-455e-a79a-<br>f7dbfa2ab9e0 | chocolate_004.jpg  | Aug 17, 2022 at 10:53<br>AM |               |                | ANOMALY    | 0            | Z II.   |
|   |                  |           | ff48188d-da66-4755-a783-<br>c9ad26c8cc0d | chocolate_003.jpg  | Aug 17, 2022 at 10:53<br>AM | V             |                | ANOMALY    | 0            | / =     |
|   |                  |           | 457d3f4a-41f3-43dd-91bc-<br>1ee1221034fc | chocolate_002.jpg  | Aug 17, 2022 at 10:53<br>AM |               |                | ANOMALY    | 0            | / =     |
|   |                  |           | bb73e771-5b9d-406c-b11a-<br>2c233611e653 | chocolate_001.jpg  | Aug 17, 2022 at 10:53<br>AM |               |                | ANOMALY    | 0            | Z II.   |
|   |                  |           |                                          |                    |                             |               | Rows per page: | 10 👻       | 1-10 of 60   | ~ >     |

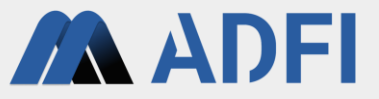

- サンプル画像データセットのtestフォルダ内にあるgoodフォルダ(Coffee\_beans -> test -> good)を開きます。
- goodフォルダ内の全ての画像を選択して、「開く」ボタンを押します。
  - Windowsの場合、「Ctrl」ボタン+「A」ボタンで全部を一括で選択できます。

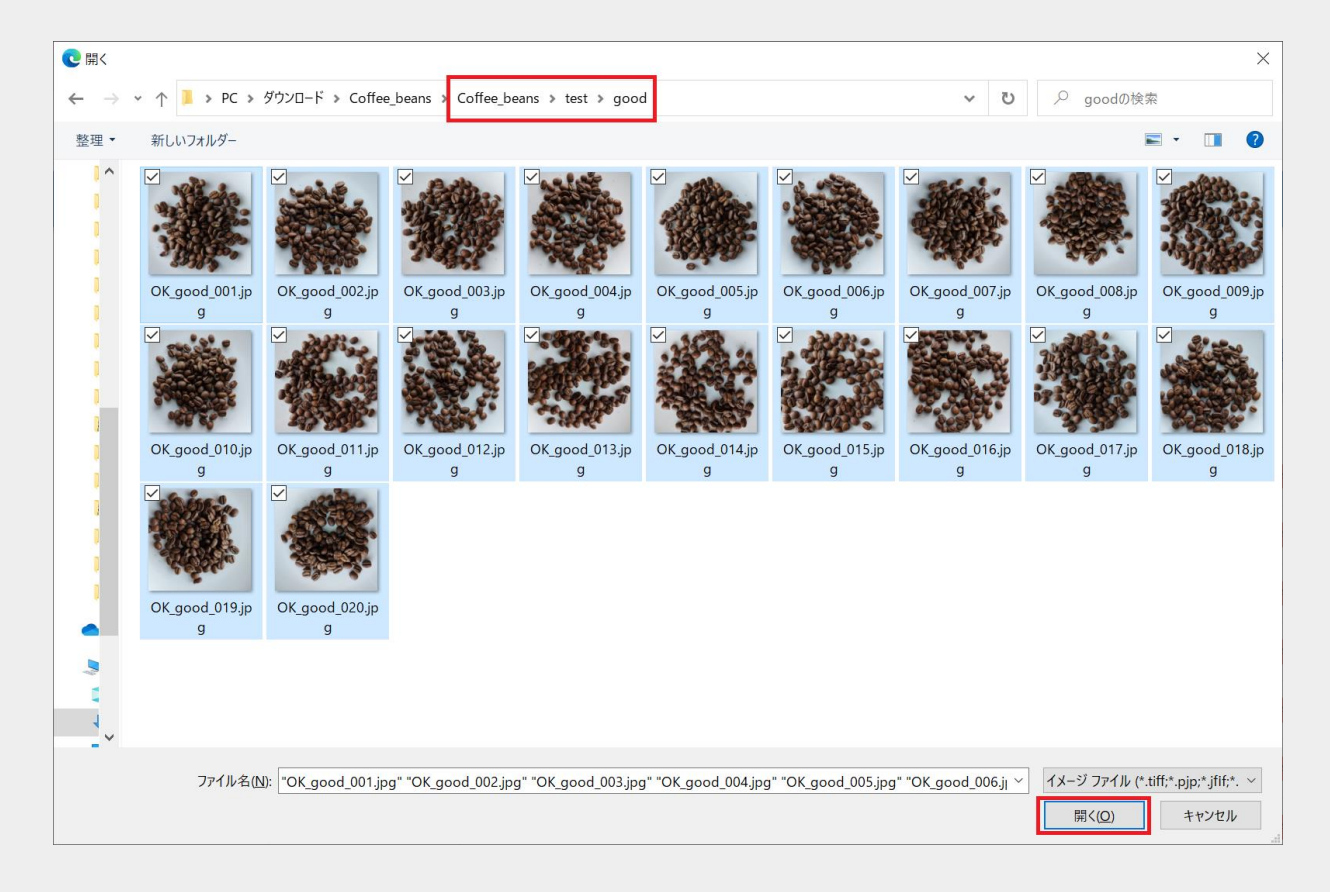

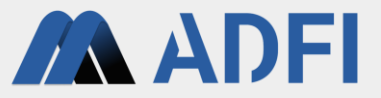

- 正常画像のアップロード完了後、画像リストに性能検証用の正常画像が追加されています。
- 最後に、AIの性能検証に使用する異常画像を登録します。「Anomalous Test image」ボタンを押してく ださい。

|              | ADFI                      |                                                                                  |                                                                                                    |                                                                                                    |                                                                                                    |                                             |                                     |                                                                         |                                           | HOME                                                |  |
|--------------|---------------------------|----------------------------------------------------------------------------------|----------------------------------------------------------------------------------------------------|----------------------------------------------------------------------------------------------------|----------------------------------------------------------------------------------------------------|---------------------------------------------|-------------------------------------|-------------------------------------------------------------------------|-------------------------------------------|-----------------------------------------------------|--|
| 9<br>11<br>0 | Project<br>Billing<br>API | Sample I                                                                         | mage                                                                                                    |                                                                                                    |                                                                                                    |                                             |                                     |                                                                         |                                           |                                                     |  |
| ŀ            | Sample Dataset            | Plan                                                                             |                                                                                                    |                                                                                                    | Free (Rema                                                                                                    | ining 14 days)                              |                                     |                                                                         |                                           |                                                     |  |
| 0            | Operation Manual          | Payer (?                                                                         | )                                                                                                    |                                                                                                    |                                                                                                    |                                             |                                     |                                                                         |                                           |                                                     |  |
|              |                           | API Call                                                                         | API Call Status<br>Training Data                                                                                                    |                                                                                                    |                                                                                                    | Not available (Free API available: 100) 🎄 💼 |                                     |                                                                         |                                           |                                                     |  |
|              |                           | Training Data<br>(At least 20 normal data and 5 anomalous data)<br>Text Data     |                                                                                                    |                                                                                                    | Total: 60<br>Normal: 50.                                                                                                    | Anomaly: 10                                 |                                     |                                                                         |                                           |                                                     |  |
|              |                           | (At least 20 normal data and 5 anomalous data)<br>Test Data<br>(At least 1 data) |                                                                                                    |                                                                                                    | Total: 20<br>Normal: 20                                                                                                    | Anomaly: 0                                  |                                     |                                                                         |                                           |                                                     |  |
|              |                           | Al Model                                                                         | Status                                                                                                    |                                                                                                    | No Al mode                                                                                                    | exists                                      |                                     |                                                                         |                                           |                                                     |  |
|              |                           | Al Model Status                                                                  |                                                                                                    |                                                                                                    |                                                                                                    |                                             |                                     |                                                                         |                                           |                                                     |  |
|              |                           |                                                                                  | AL MODEL                                                                                                    | INSPECTION RANGE                                                                                                    | SETTING ALMODE                                                                                                    | EL SETTING                                  | TEST                                | API                                                                     |                                           |                                                     |  |
|              |                           |                                                                                  | AI MODEL                                                                                                    | INSPECTION RANGE                                                                                                    | SETTING AI MODI                                                                                                    | el setting                                  | TEST                                | API                                                                     | Delete ALL                                | Data                                                |  |
|              |                           | Image                                                                            | AI MODEL<br>A Normal Training image<br>List                                                                                                    | INSPECTION RANGE                                                                                                    | SETTING AI MODI                                                                                                    | est image                                   | TEST<br>Anomalous<br>Delete Al N    | API<br>Test image<br>lodel 🏘 Re-                                        | i Delete ALL<br>training अप्र             | Data<br>Test                                        |  |
|              |                           | Image                                                                            | AI MODEL  Normal Training Image A List                                                                                                    | INSPECTION RANGE                                                                                                    | ING AI MODI                                                                                                    | est image<br>e Al Model<br>ForTraining      | TEST Anomalous Delete AI M ForTest  | API<br>Test image<br>Iodel dip Re-<br>Label                             | Delete ALL<br>training dp<br>cellSelected | Data<br>Test<br>Actions                             |  |
|              |                           | Image<br>Img                                                                     | AI MODEL  A Normal Training Image A A List  Dedd1cf-Sa0c-4abf-8136- 7258284e877e                                                                                                    | INSPECTION RANGE                                                                                                    | AI MODI<br>image Normal T<br>Created J<br>Aug 17, 2022 at 11:26<br>AM                                                                                                    | est image<br>Al Model<br>ForTraining        | TEST Anomalous Delete AI N ForTest  | API<br>Test image<br>Iodel de Re-<br>Label<br>NORMAL                    | Delete ALL training dp cellSelected       | Data<br>Test<br>Actions                             |  |
|              |                           | Image<br>Img                                                                     | AI MODEL  A Normal Training Image A A List  Derdd1cf-5a0c-4abf-8136- 725828de877e a982778e-d2b5-44f0-9786- 1336bca21e5c                                                                                                    | NSPECTION RANGE                                                                                                    | Aug 17, 2022 at 11:26<br>Aug 17, 2022 at 11:26                                                                                                    | est image<br>a Al Model<br>ForTraining      | TEST Anomalous Delete Al N ForTest  | API<br>Test image<br>lodel de Re-<br>Label<br>NORMAL                    | Delete ALL training dp cellSelected       | Data<br>Test<br>Actions                             |  |
|              |                           | Image<br>Img                                                                     | A I MODEL                                                                                                    | NSPECTION RANGE<br>nomalous Training<br>Name<br>OK_good_020.jpg<br>OK_good_019.jpg<br>OK_good_018.jpg                                       | Aug 17, 2022 at 11:26<br>Aug 17, 2022 at 11:26<br>Aug 17, 2022 at 11:26<br>Aug 17, 2022 at 11:26                                                                                                    | est image a AI Model  ForTraining           | TEST Anomalous Delete AI N ForTest  | API Test image Iddel 4 Re Label NORMAL NORMAL NORMAL                    | Delete ALL training dip cellselected      | Data<br>Test<br>Actions<br>/ E                      |  |
|              |                           | Image<br>Img                                                                     | Normal Training Image         A           Ist         Image         A           D8ed14cf-580c-4abr6136-<br>725828de877e         Image: Compare the second second | NSPECTION RANGE<br>nomalous Training<br>Name<br>OK_good_020.jpg<br>OK_good_019.jpg<br>OK_good_019.jpg<br>OK_good_017.jpg                    | Aug 17, 2022 at 11:26<br>Aug 17, 2022 at 11:26<br>Aug 17, 2022 at 11:26<br>Aug 17, 2022 at 11:26<br>Aug 17, 2022 at 11:26<br>Aug 17, 2022 at 11:26                                                   | est image<br>o Al Model<br>                 | TEST Anomalouss Delete AT M ForTest | API<br>Test image<br>label<br>NORMAL<br>NORMAL<br>NORMAL                | Delete ALL training collselected          | Data<br>Test<br>Actions                             |  |
|              |                           | Image<br>Img                                                                     | NI MODEL           Normal Training image         A           List         A           D         Beditor 5-soc-4abt-8136-<br>725828de877e           a982778e-d2b5-44f0-9786-<br>1336bc21e5c         B           0e3215995-3ea6-4aa4-bb48-<br>043116c0397c         B           e655c2ffc-df9d-4dcb-9987-d1tef6698f5a9         B           e452fe58-1bcc-4f9d-893f-<br>5d7bdac6ba24         B                                                                                                    | NSPECTION RANGE<br>nomalous Training<br>Name<br>OK_good_020 jpg<br>OK_good_019 jpg<br>OK_good_019 jpg<br>OK_good_017 jpg<br>OK_good_017 jpg | Aug 17, 2022 at 11:26<br>Aug 17, 2022 at 11:26<br>Aug 17, 2022 at 11:26<br>Aug 17, 2022 at 11:26<br>Aug 17, 2022 at 11:26<br>Aug 17, 2022 at 11:26<br>Aug 17, 2022 at 11:26<br>Aug 17, 2022 at 11:26 | est image est image fortraining fortraining | TEST Anomalous Delete AT M Fortest  | API<br>Test image<br>lodel de Re<br>Lobel<br>NORMAL<br>NORMAL<br>NORMAL | Delete ALL training     orilSelected      | Data<br>Test<br>Actions<br>- E<br>- E<br>- E<br>- E |  |

- **ADFI**
- サンプル画像データセットのtestフォルダ内にあるcandyフォルダ(Coffee\_beans -> test -> candy)を開きます。
  - 今回、学習用の異常画像にはcandyは含まれていませんが、ADFIは学習させていない異常でも検出することができます。
- candyフォルダ内の全ての画像を選択して、「開く」ボタンを押します。

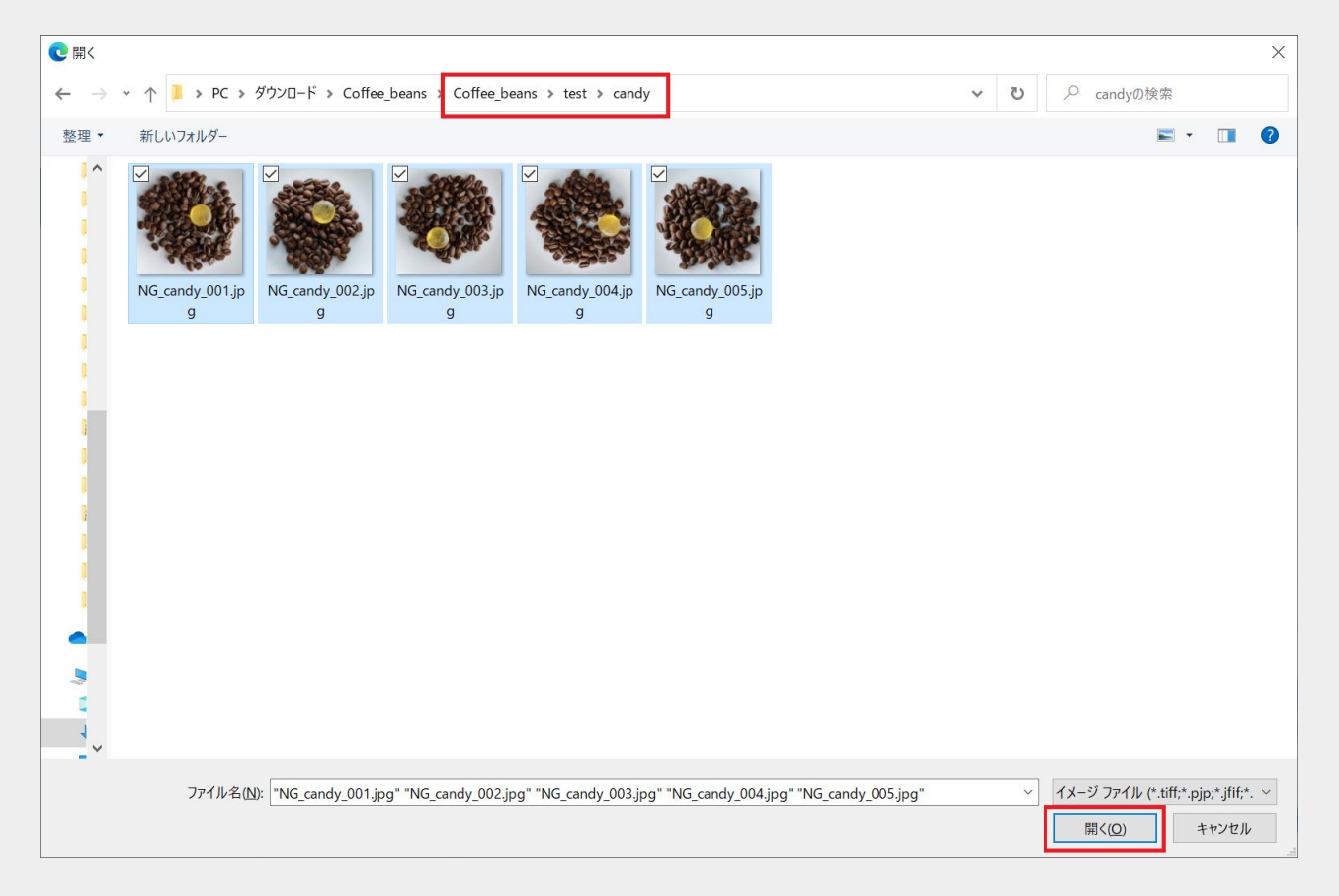

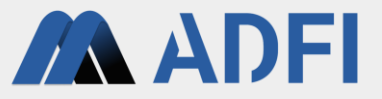

- candyの異常画像のアップロード完了後、画像リストに性能検証用の異常画像が追加されています。
- さらに、性能検証用の異常画像(chocolate)を追加します。「Anomalous Test image」ボタンを押し てください。

|              | ADFI                      |                                               |                                                                                                   |                    |                      |                                      |             |                |              |              | номе    |
|--------------|---------------------------|-----------------------------------------------|---------------------------------------------------------------------------------------------------|--------------------|----------------------|--------------------------------------|-------------|----------------|--------------|--------------|---------|
| 9<br>11<br>0 | Project<br>Billing<br>API | Sample I                                      | mage                                                                                              |                    |                      |                                      | al the      |                |              |              |         |
| ŀ            | Sample Dataset            | Plan                                          |                                                                                                   |                    |                      | Free (Remaining                      | 14 days)    |                |              |              |         |
| 0            | Operation Manual          | Payer 🤅                                       | )                                                                                                 |                    |                      |                                      |             |                |              |              |         |
|              |                           | API Call                                      | Status                                                                                            |                    |                      | Not available (Fre                   | ee API ava  | ilable: 100) 🌼 | ô            |              |         |
|              |                           | Training<br>(At least                         | Fraining Data<br>(At least 20 normal data and 5 anomalous data)<br>Feef Data<br>(At least 1 data) |                    |                      | Total: 60<br>Normal: 50, Anomaly: 10 |             |                |              |              |         |
|              |                           | Test Dat<br>(At least                         | a<br>1 data)                                                                                      |                    |                      | Total: 25<br>Normal: 20, Anor        | maly: 5     |                |              |              |         |
|              |                           | (At reast 1 data) Non<br>Al Model Status No J |                                                                                                   | No Al model exis   | its                  |                                      |             |                |              |              |         |
|              |                           |                                               | AI MODEL                                                                                          | INSPECTION RANGE   | SETTING              | AI MODEL SE                          | ETTING      | TEST           | API          |              |         |
|              |                           |                                               | • Normal Training image                                                                           | Anomalous Training | image <b>G</b>       | Normal Test i                        | image       | Anomalous      | s Test image | B Delete AL  | . Data  |
|              |                           | Image                                         | List                                                                                              |                    |                      | de Create Al I                       | Model       | 📋 Delete Al N  | Wodel dip Re | -training ஷி | Test    |
|              |                           | Img                                           | ID                                                                                                | Name               | Created $\downarrow$ | 1                                    | ForTraining | ForTest        | Label        | cellSelected | Actions |
|              |                           |                                               | 9bb791fd-f33f-48f8-8ada-<br>c44ac7505084                                                          | NG_candy_005.jpg   | Aug 17, 20<br>AM     | 22 at 11:32                          |             | $\checkmark$   | ANOMALY      |              | / =     |
|              |                           |                                               | bcb1c8ed-91a6-4687-b92d-<br>b3fd24e86e22                                                          | NG_candy_004.jpg   | Aug 17, 20<br>AM     | 22 at 11:32                          |             |                | ANOMALY      |              | Z II.   |
|              |                           |                                               | 8cd4108b-5bc2-463b-b31c-<br>cd4bb8c6580b                                                          | NG_candy_003.jpg   | Aug 17, 20<br>AM     | 22 at 11:32                          |             | $\checkmark$   | ANOMALY      |              | / =     |
|              |                           |                                               | 6e44e69f-b187-4267-90c9-<br>a1eb3bb0de15                                                          | NG_candy_002.jpg   | Aug 17, 20<br>AM     | 22 at 11:32                          |             |                | ANOMALY      |              | /=      |
|              |                           |                                               | 66a08e0e-708a-465a-85b0-<br>96a61e9ed168                                                          | NG_candy_001.jpg   | Aug 17, 20<br>AM     | 22 at 11:32                          |             | $\checkmark$   | ANOMALY      |              | × =     |
|              |                           |                                               | 08efd1cf-5a0c-4abf-8136-                                                                          | OK_good_020.jpg    | Aug 17, 20           | 22 at 11:26                          |             |                | NORMAL       |              | 2.1     |

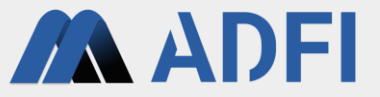

- サンプル画像データセットのtestフォルダ内にあるchocolateフォルダ(Coffee\_beans -> test -> chocolate)を開きます。
- chocolateフォルダ内の全ての画像を選択して、「開く」ボタンを押します。

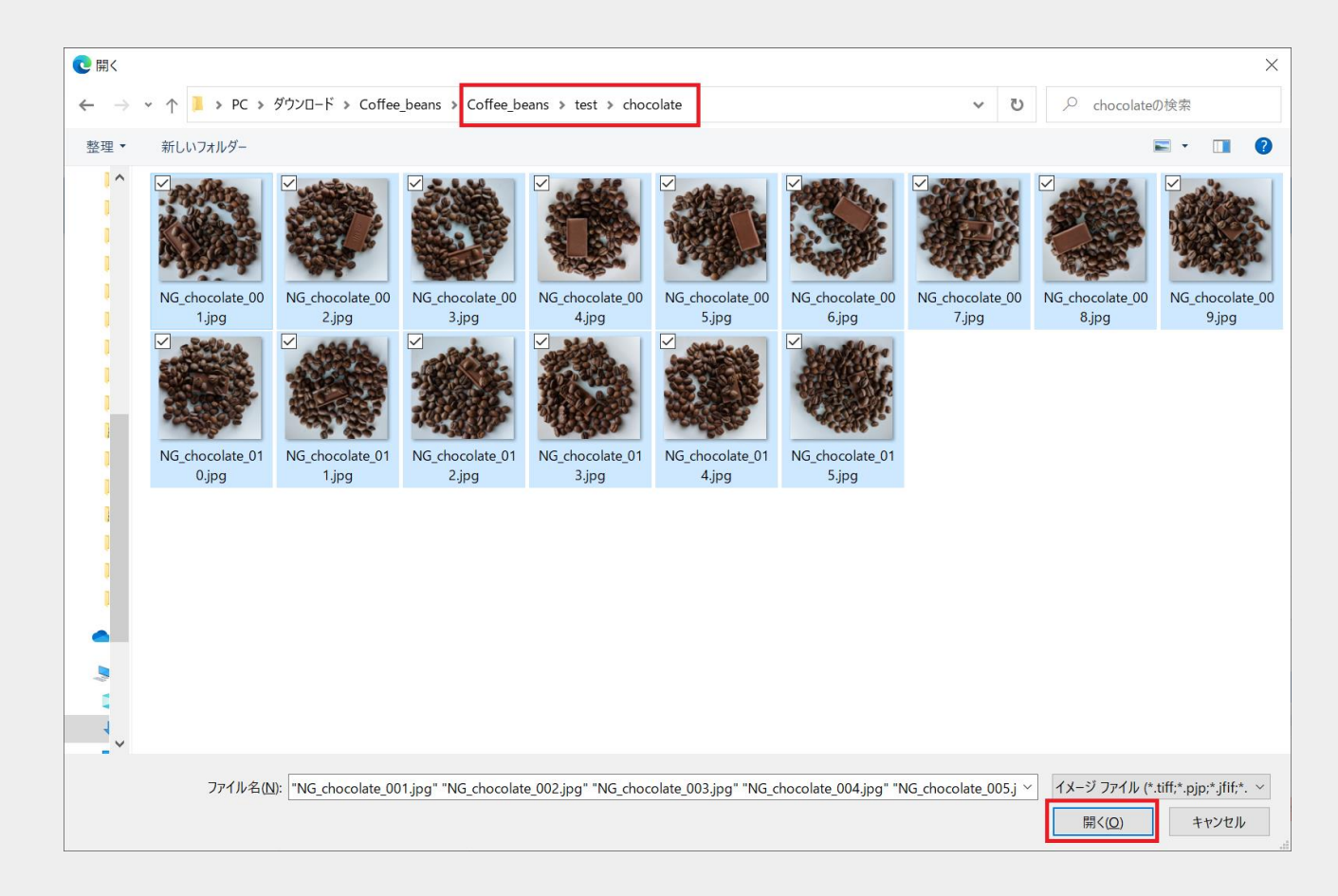

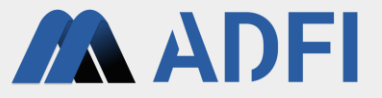

- chocolateの異常画像のアップロード完了後、画像リストに性能検証用の異常画像が追加されています。
- 「Training Data」「Test Data」の数を確認してください。AIの学習用と性能検証用に登録された画像 数を表しています。これでデータセットの準備は完了です。

| ≡ | ADFI                      |   |                                                       |                                                         |                       |                 |                                                          |                          |              |              |              | номі    |
|---|---------------------------|---|-------------------------------------------------------|---------------------------------------------------------|-----------------------|-----------------|----------------------------------------------------------|--------------------------|--------------|--------------|--------------|---------|
|   | Project<br>Billing<br>API |   | Sample In                                             | nage                                                    |                       |                 |                                                          |                          |              |              |              |         |
| • | Sample Dataset            |   | Plan                                                  |                                                         |                       |                 | Free (Remain                                             | ing 14 days)             |              |              |              |         |
| ø | Operation Manual          |   | Payer ၇                                               |                                                         |                       |                 |                                                          |                          |              |              |              |         |
|   |                           |   | API Call S                                            | tatus                                                   |                       |                 | Not available                                            | (Free API avail          | able: 100) 🎄 | ê            |              |         |
|   |                           |   | Training D<br>(At least 2<br>Test Data<br>(At least 1 | Data<br>20 normal data and 5 anomalous data)<br>I data) |                       |                 | Total: 60<br>Normal: 50, A<br>Total: 40<br>Normal: 20, A | nomaly: 10<br>nomaly: 20 |              |              |              |         |
|   |                           | Ī | Al Model                                              | Status                                                  |                       |                 | No Al model e                                            | exists                   |              |              |              |         |
|   |                           |   |                                                       | AI MODEL                                                | INSPECTION RANGE S    | ETTING          | AI MODEL                                                 | SETTING                  | TEST         | API          |              |         |
|   |                           |   |                                                       | Normal Training image                                   | Anomalous Training im | iage 🖸          | Normal Te                                                | st image                 | 🛆 Anomalou   | s Test image | 📋 Delete ALI | L Data  |
|   |                           |   | Image                                                 | List                                                    |                       |                 | de Create                                                | Al Model                 | 🗑 Delete Al  | Model dip Re | e-training എ | Test    |
|   |                           |   | Img                                                   | ID                                                      | Name                  | Created J       | r                                                        | ForTraining              | ForTest      | Label        | cellSelected | Actions |
|   |                           |   |                                                       | 0200003a-0e62-45fb-83ab-<br>145ba63109a4                | NG_chocolate_015.jpg  | Aug 17, 2<br>PM | 2022 at 1:23                                             |                          |              | ANOMALY      |              | /=      |
|   |                           |   |                                                       | ec5ec3b6-66ee-4c24-bd83-<br>c2796b64001a                | NG_chocolate_014.jpg  | Aug 17, 1<br>PM | 2022 at 1:23                                             |                          |              | ANOMALY      |              | × 1     |
|   |                           |   |                                                       | 72f768c2-ff8b-4916-959d-<br>b4f4f011c54a                | NG_chocolate_013.jpg  | Aug 17, 3<br>PM | 2022 at 1:23                                             |                          |              | ANOMALY      |              | / =     |
|   |                           |   |                                                       | 43589323-b11e-4eef-8s2e-<br>bbb246efe24e                | NG_chocolate_012.jpg  | Aug 17, 3<br>PM | 2022 at 1:23                                             |                          |              | ANOMALY      |              | /=      |
|   |                           |   |                                                       | 7c4a9c49-8fef-42f1-8f9d-<br>5ec00508f454                | NG_chocolate_011.jpg  | Aug 17, 2<br>PM | 2022 at 1:23                                             |                          |              | ANOMALY      |              | Z II.   |
|   |                           |   | -                                                     | e6925ca2-bc2c-49fe-b67c-                                | NC chanalata 010 ian  | Aug 17, 2       | 2022 at 1:23                                             |                          | 192          |              | _            |         |

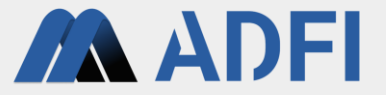

# 3. 画像検査AIの作成

### 画像検査AIの作成

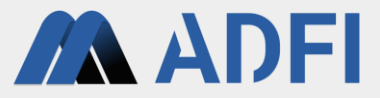

- データセットの準備が整ったら、画像検査AIを作成します。
- 中央の「Create Al Model」を押してください。Alの学習が開始されます。

|   | ADFI                      |                       |                                                                                                    |                                                                                                    |                                                                                                    |                                                   |                                  |                                                                             |                                                                                                    | ном                                                 |
|---|---------------------------|-----------------------|----------------------------------------------------------------------------------------------------|----------------------------------------------------------------------------------------------------|----------------------------------------------------------------------------------------------------|---------------------------------------------------|----------------------------------|-----------------------------------------------------------------------------|----------------------------------------------------------------------------------------------------|-----------------------------------------------------|
|   | Project<br>Billing<br>API | Sample                | lmage                                                                                                    |                                                                                                    |                                                                                                    |                                                   |                                  |                                                                             |                                                                                                    |                                                     |
| ŀ | Sample Dataset            | Plan                  |                                                                                                    |                                                                                                    | Free (Remain                                                                                                    | ning 14 days)                                     |                                  |                                                                             |                                                                                                    |                                                     |
| 0 | Operation Manual          | Payer (               | D                                                                                                    |                                                                                                    |                                                                                                    |                                                   |                                  |                                                                             |                                                                                                    |                                                     |
|   |                           | API Call              | Status                                                                                                    |                                                                                                    | Not available                                                                                                    | e (Free API avail:                                | able: 100) 🏚                     | ô                                                                           |                                                                                                    |                                                     |
|   |                           | Training<br>(At least | Data<br>20 normal data and 5 anomalous data)                                                                                                    |                                                                                                    | Total: 60<br>Normal: 50                                                                                                    | Anomaly: 10                                       |                                  |                                                                             |                                                                                                    |                                                     |
|   |                           | Test Dat<br>(At least | a<br>1 data)                                                                                                    |                                                                                                    | Total: 40<br>Normal: 20.4                                                                                                    | Anomaly: 20                                       |                                  |                                                                             |                                                                                                    |                                                     |
|   |                           | Al Mode               | l Status                                                                                                    |                                                                                                    | No Al model                                                                                                    | exists                                            |                                  |                                                                             |                                                                                                    |                                                     |
|   |                           |                       |                                                                                                    |                                                                                                    |                                                                                                    |                                                   |                                  |                                                                             |                                                                                                    |                                                     |
|   |                           |                       | AI MODEL                                                                                                    | INSPECTION RANGE                                                                                                    | SETTING AI MODE                                                                                                    | L SETTING                                         | TEST                             | API                                                                         |                                                                                                    |                                                     |
|   |                           |                       | AI MODEL                                                                                                    | INSPECTION RANGE                                                                                                    | SETTING AI MODE                                                                                                    | L SETTING                                         | TEST                             | API<br>s Test image                                                         | Delete ALL                                                                                           | Data                                                |
|   |                           | Image                 | AI MODEL                                                                                                    | INSPECTION RANGE                                                                                                    | SETTING AI MODE<br>hage A Normal Te                                                                                                    | L SETTING<br>est image<br>Al Model                | TEST<br>Anomalou<br>Delete Al    | API<br>s Test image<br>Model की Re                                          | <b>B</b> Delete ALL<br>-training बीए                                                                 | Data<br>Test                                        |
|   |                           | Image                 | AI MODEL AI MODEL List                                                                                                    | INSPECTION RANGE :<br>Anomalous Training in<br>Name                                                                                                    | SETTING AI MODE<br>hage Normal Te<br>Created ↓                                                                                                    | L SETTING<br>est image<br>Al Model<br>ForTraining | TEST Anomalou Delete All ForTest | API<br>s Test image<br>Model de Re<br>Label                                 | Delete ALL<br>-training ap<br>cellSelected                                                           | Data<br>Test<br>Actions                             |
|   |                           | Image<br>Img          | AI MODEL AI MODEL AI MODEL Control of the second second se | INSPECTION RANGE :<br>Anomalous Training in<br>Name<br>NG_chocolate_015.jpg                                                                                                 | AI MODE<br>Al MODE<br>Al MODE<br>Create<br>Created<br>Aug 17, 2022 st 1:23<br>PM                                                                            | L SETTING<br>est image<br>Al Model<br>ForTraining | TEST Anomalou Delete All ForTest | API<br>s Test image<br>Model de Re<br>Label<br>ANOMALY                      | Delete ALL training dp cellSelected                                                                  | Data<br>Test<br>Actions                             |
|   |                           | Image<br>Img          | AI MODEL<br>Normal Training image<br>List<br>10<br>2020003-0662-457b-83ab-<br>145aa63109a4<br>ec5ec306-66ea-4c24-bd83-<br>c2796b64001a                                                                                                    | INSPECTION RANGE :<br>Anomalous Training in<br>Name<br>NG_chocolate_015,pg<br>NG_chocolate_014,pg                                                                           | AI MODE<br>Al MODE<br>Al MODE<br>Aug<br>Create<br>Created<br>Aug 17, 2022 et 1:23<br>PM                                                                     | AI Model                                          | TEST Anomalou Delete AI ForTest  | API<br>s Test image<br>Model de Re<br>Label<br>ANOMALY<br>ANOMALY           | Delete ALL training dp cellselected                                                                  | Data<br>Test<br>Actions                             |
|   |                           | Image<br>Img          | AI MODEL<br>Normal Training image<br>List<br>10<br>02000036-0e62-45fb-83ab-<br>145ba6310594<br>eC5ec36-66ee-4c24-bd83-<br>c2796664001a<br>72/768c2-ft8b-4916-959d-<br>b4/4f011c54a                                                                                                    | INSPECTION RANGE :<br>Anomalous Training in<br>Name<br>NG_chocolate_015.jpg<br>NG_chocolate_014.jpg<br>NG_chocolate_013.jpg                                                 | AI MODE<br>Al MODE<br>Al MODE<br>Aug 17, 2022 at 1:23<br>PM<br>Aug 17, 2022 at 1:23<br>PM<br>Aug 17, 2022 at 1:23<br>PM                                     | AI Model Forframmage                              | TEST Anomalou Delete Al ForTest  | API<br>s Test Image<br>Model @ Re<br>Label<br>ANOMALY<br>ANOMALY            | Delete ALL -training der cellSelected                                                                | Data<br>Test<br>Actions<br>- E                      |
|   |                           | Image<br>Img          | Normal Training image           List           ID           0200003a-0e62-45fb-83ab-<br>145ba53109a4           ccSec306-66ea-4c24-bd83-<br>c2796b64001a           727/68c2-ff8b-4916-959d-<br>b4f4f011c54a           43589333-b11e-deef-8a2e-<br>bbb246efre24e                                                                                                    | INSPECTION RANGE :<br>Anomalous Training in<br>Name<br>NG_chocolate_015,jpg<br>NG_chocolate_014,jpg<br>NG_chocolate_013,jpg<br>NG_chocolate_012,jpg                         | AI MODE<br>Al MODE<br>Aug 17, 2022 at 1:23<br>PM<br>Aug 17, 2022 at 1:23<br>PM<br>Aug 17, 2022 at 1:23<br>PM<br>Aug 17, 2022 at 1:23<br>PM                  | L SETTING<br>AI Model<br>Forfraining<br>          | TEST Anomalou Delete AI ForTest  | API<br>s Test Image<br>Model @ Re<br>Label<br>ANOMALY<br>ANOMALY<br>ANOMALY | Delete ALL     training      dyn     cellSelected     cellSelected     cellSelected     cellSelected | Data<br>Test<br>Actions<br>2 E<br>2 E<br>2 E<br>2 E |
|   |                           | Image<br>Img          | Normal Training image           List           ID           0200003a-0e62-45fb-83ab-<br>145ba6310984           ecSec306-66ee-4c24-bd83-<br>c279664001a           227768c2-ff8b-4916-959d-<br>b4r40011c54a           3589323-b11e-4eef-8a2e-<br>bbb246efe24e           7c4a9c49-8fef-4271-879d-<br>5ec00508/454                                                                                                    | INSPECTION RANGE :<br>Anomalous Training in<br>Name<br>NG_chocolate_015,jpg<br>NG_chocolate_014,jpg<br>NG_chocolate_013,jpg<br>NG_chocolate_012,jpg<br>NG_chocolate_011,jpg | AI MODE<br>A Normal Ts<br>Created J<br>Aug 17, 2022 at 1:23<br>PM<br>Aug 17, 2022 at 1:23<br>PM<br>Aug 17, 2022 at 1:23<br>PM<br>Aug 17, 2022 at 1:23<br>PM | L SETTING<br>AI Model<br>Contraining              | TEST Anomalou Delete Al ForTest  | API s Test image Model @ Re Labe ANOMALY ANOMALY ANOMALY ANOMALY ANOMALY    | Delete ALL     training 4p     cellsdected                                                           | Data<br>Test<br>Actions<br>/ E<br>/ E<br>/ E<br>/ E |

### 画像検査AIの作成

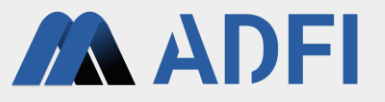

- AIの学習が開始されると、「AI Model Status」に「Learning in progress (Preparing to train)」と表示されます。
- しばらくすると、「Learning in progress (6.6%)」のように学習の進捗が表示されます。
- AIの学習が完了するまで待ちます。
  - AIの学習時間は学習用画像の数によって変わります。通常は15分~60分程度で学習が完了します。
  - 万が一、数時間経っても進捗が止まっている場合は、「Delete Al Model」を押してから、再度「Create Al Model」を押して ください。

| =      | ADFI                     |                         |                       |                                              |                             |               |                  |                  |                  |                     |              | номе    |
|--------|--------------------------|-------------------------|-----------------------|----------------------------------------------|-----------------------------|---------------|------------------|------------------|------------------|---------------------|--------------|---------|
| ۲      | Project                  |                         | Back to<br>Datas      | e Project Detail Page                        |                             |               |                  |                  |                  |                     |              |         |
|        | Billing                  |                         |                       |                                              |                             |               |                  |                  |                  |                     |              |         |
| ۵      | API                      |                         | Dataset               | Name                                         | Sample Datase               | t             |                  |                  |                  |                     |              |         |
| ٠      | Sample Dataset           |                         | Dataset               | ID                                           | ee0f3b37-4878               | -44b6-b05     | 9-22798804387    | 73               |                  |                     |              |         |
| 0      | Operation Manual         |                         | Owner N               | lame                                         | YourUserName                |               |                  |                  |                  |                     |              |         |
|        |                          |                         | Sample                | Image                                        |                             | Si Si Si      |                  |                  |                  |                     |              |         |
|        |                          |                         | Plan                  |                                              | Free (Remainin              | g 14 days)    |                  |                  |                  |                     |              |         |
|        |                          |                         | Payer (               | 0                                            |                             |               |                  |                  |                  |                     |              |         |
|        |                          |                         | API Call              | Status                                       | Not available (F            | Free API av   | ailable: 100) 🚦  | ¢                |                  |                     |              |         |
|        |                          |                         | Training<br>(At least | Data<br>20 normal data and 5 anomalous data) | Total: 60<br>Normal: 50, An | omaly: 10     |                  |                  |                  |                     |              |         |
|        |                          |                         | Test Dat<br>(At least | a<br>1 data)                                 | Total: 40<br>Normal: 20, An | omaly: 20     |                  |                  |                  |                     |              |         |
|        |                          |                         | Al Mode               | l Status                                     | Learning in pro             | gress (Pre    | paring to train) | n nour, please d | elete the Al mod | fel and recreate ne | w one.       |         |
|        |                          |                         |                       | AI MODEL                                     | INSPECTION RANGE S          | ETTING        | AI MODEI         | L SETTING        | TEST             | API                 |              |         |
|        |                          |                         |                       | 🛆 Normal Training image 🖌                    | Anomalous Training im       | age 🖣         | Normal Te        | est image        | 🛆 Anomalou       | s Test image        | Delete ALL   | Data    |
|        |                          |                         | Image                 | List                                         |                             |               | 🖶 Create         | Al Model         | 🛢 Delete Al      | Model 🔶 R           | e-training 🖶 | Test    |
|        |                          |                         | Img                   | ID                                           | Name                        | Created       | ŀ                | ForTraining      | ForTest          | Label               | cellSelected | Actions |
|        |                          |                         |                       | 0200003a-0e62-45fb-83ab-<br>145ba63109a4     | NG_chocolate_015.jpg        | Aug 17,<br>PM | 2022 at 1:23     |                  |                  | ANOMALY             |              | × 1     |
|        |                          |                         |                       | ec5ec3b6-66ee-4c24-bd83-<br>c2796b64001a     | NG_chocolate_014.jpg        | Aug 17,<br>PM | 2022 at 1:23     |                  | ~                | ANOMALY             |              | × 1     |
| Соругі | ght © 2022 AI ROBOTICS L | D. All rights reserved. |                       |                                              |                             |               |                  |                  |                  |                     |              |         |

| =                                                                                                    | ADFI                      |                                           |                       |                             |                            |                    |                     | номе           | YOURUSERN    | аме 🔻  |
|----------------------------------------------------------------------------------------------------|---------------------------|-------------------------------------------|-----------------------|-----------------------------|----------------------------|--------------------|---------------------|----------------|--------------|--------|
| 9<br>8<br>8                                                                                                    | Project<br>Billing<br>API | Sample Image                              |                       |                             |                            |                    |                     |                |              |        |
| Image: A start and a start and a start | Sample Dataset            | Plan                                      |                       | Free (Remainin              | ng 14 days)                |                    |                     |                |              |        |
| 0                                                                                                    | Operation Manual          | Payer 🕐                                   |                       |                             |                            |                    |                     |                |              |        |
|                                                                                                    |                           | API Call Status                           |                       | Not available (             | Free API available: 10     | 10) 🏟 🔒            |                     |                |              |        |
|                                                                                                    |                           | Training Data<br>(At least 20 normal data | and 5 anomalous data) | Total: 60<br>Normal: 50, Ar | iomaly: 10                 |                    |                     |                |              |        |
|                                                                                                    |                           | Test Data<br>(At least 1 data)            |                       | Total: 40<br>Normal: 20. Ar | iomaly: 20                 |                    |                     |                |              |        |
|                                                                                                    |                           | Al Model Status                           |                       | Learning in pro             | ogress (6.6%)              | han an hour, pleas | e delete the Al mod | lel and recrea | te new one.  |        |
|                                                                                                    |                           |                                           | AI MODEL              | INSPECTION RANGE S          | ETTING AI MO               | DEL SETTING        | TEST                | API            |              |        |
|                                                                                                    |                           | 🛆 Normal Train                            | ng image 🛛 An         | omalous Training image      | 🔹 🛆 Normal Te              | est image 🛛        | Anomalous Te        | st image       | Delete ALI   | L Data |
|                                                                                                    |                           | Image List                                |                       |                             | 🖶 Create                   | Al Model 📑         | Delete Al Mod       | el 🖶 Re        | e-training 🖷 | Test   |
|                                                                                                    |                           | Img ID                                    |                       | Name                        | Created $\downarrow$       | ForTraining        | ForTest L           | abel           | cellSelected | Actio  |
|                                                                                                    |                           | 0200003a-0<br>145ba63109                  | 62-45fb-83ab-<br>₂4   | NG_chocolate_015.jpg        | Aug 17, 2022 at<br>1:23 PM |                    |                     | ANOMALY        |              | /      |
|                                                                                                    |                           | 00500206.64                               | oo 4024 bd82          |                             | Aug 17, 2022 at            |                    |                     |                |              |        |

# 画像検査AIの作成

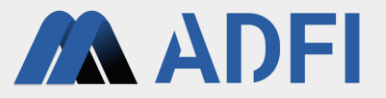

- AIの学習が完了すると「AI Model Status」に「AI model creation complete」と表示されます。
- これで画像検査AIが作成されました。

| ≡           | ADFI                      |                                              |                      |                       |                        |                                     |                | номе      | YOURUSERN    | AME 🔻   |
|-------------|---------------------------|----------------------------------------------|----------------------|-----------------------|------------------------|-------------------------------------|----------------|-----------|--------------|---------|
| 9<br>8<br>9 | Project<br>Billing<br>API | Sample Image                                 |                      |                       |                        |                                     |                |           |              |         |
| ÷           | Sample Dataset            | Plan                                         |                      |                       |                        | Free (Remaining 13 day              | rs)            |           |              |         |
| 0           | Operation Manual          | Payer 🕐                                      |                      |                       |                        |                                     |                |           |              |         |
|             |                           | API Call Status                              |                      |                       |                        | Available (Free API avai            | ilable: 100) 🔅 | ĉ         |              |         |
|             |                           | Training Data<br>(At least 20 normal data ar | nd 5 anomalous data) |                       |                        | Total: 60<br>Normal: 50, Anomaly: 1 | 0              |           |              |         |
|             |                           | Test Data<br>(At least 1 data)               |                      |                       |                        | Total: 40<br>Normal: 20, Anomaly: 2 | 0              |           |              |         |
|             |                           | Al Model Status                              |                      |                       |                        | AI model creation comp              | olete          |           |              |         |
|             |                           |                                              | AI MODEL             | INSPECTION RANGE SE   | TTING                  | AI MODEL SETTING                    | TEST           | API       |              |         |
|             |                           | 🛆 Normal Training                            | jimage 🛛 🙆 Ano       | malous Training image | 🛆 Nor                  | rmal Test image 🛛 🗖                 | Anomalous Te   | est image | 🔋 Delete AL  | L Data  |
|             |                           | Image List                                   |                      |                       | -ttp (                 | Create Al Model 🔋                   | Delete Al Moo  | iel 🖶 Re  | -training म् | p Test  |
|             |                           | Img ID                                       |                      | Name                  | Created $\downarrow$   | ForTraining                         | ForTest        | Label     | cellSelected | Actions |
|             |                           | 0200003a-0e62<br>145ba63109a4                | -45fb-83ab-          | NG_chocolate_015.jpg  | Aug 17, 20;<br>1:23 PM | 22 at                               |                | ANOMALY   |              | / 1     |
| Copyri      | aht © 2022 AI ROBOTICS LT | ec5ec3b6-66ee                                | 4c24-bd83-           | NC should old in      | Aug 17, 20             | 22 at 👝                             | 102            |           | -            |         |

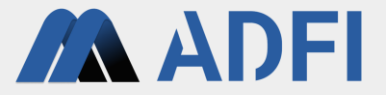

# 4. AIの性能検証

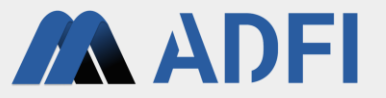

- AIの作成完了後(「AI Model Status」が「AI model creation complete」の時)は、先ほど検証用に登録した画像を使って、AIの性能を検証することができます。
- まず、「AI MODEL SETTING」タブを押してください。ここでは、AIの判定しきい値の変更や、検証 用画像に対する判定スコアのヒストグラムを確認することができます。

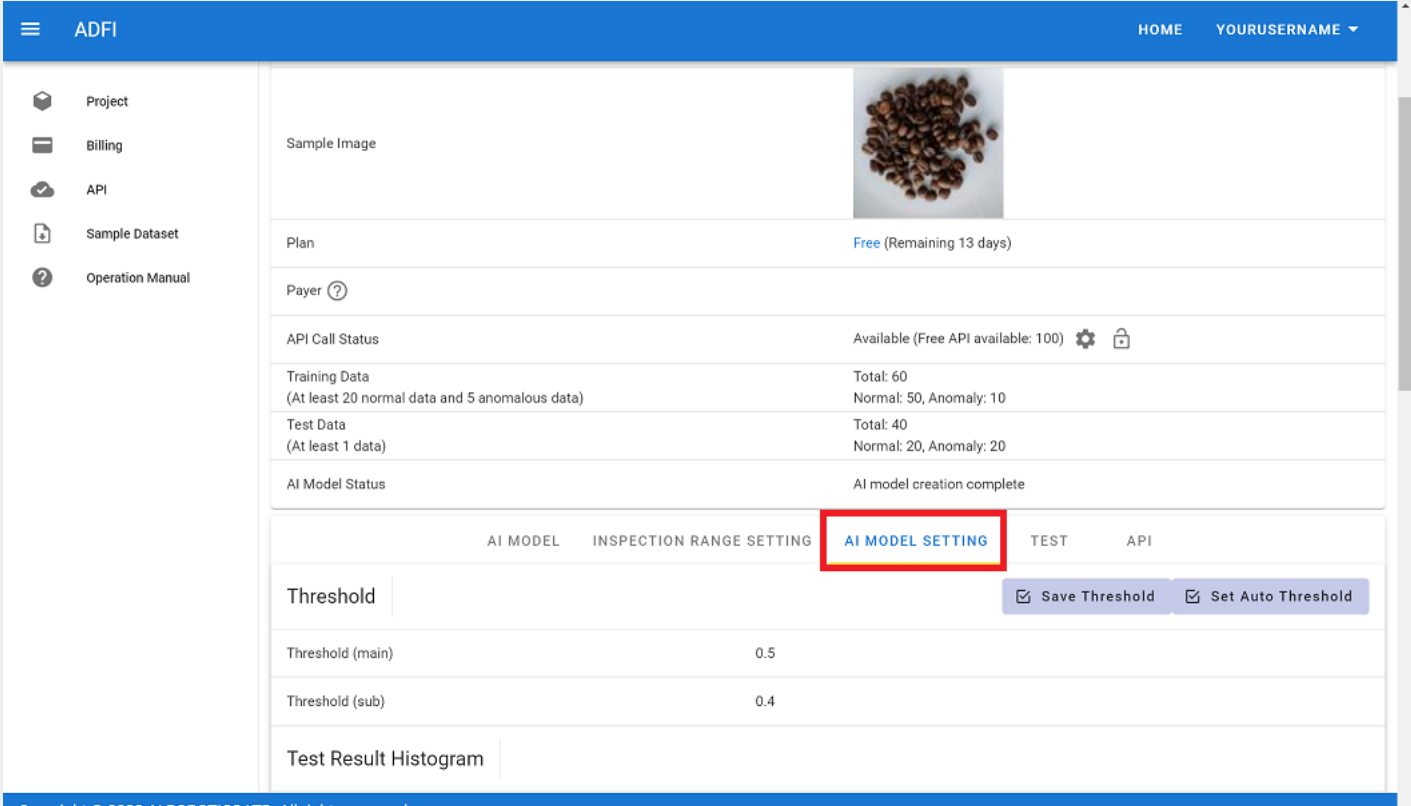

ヒストグラム

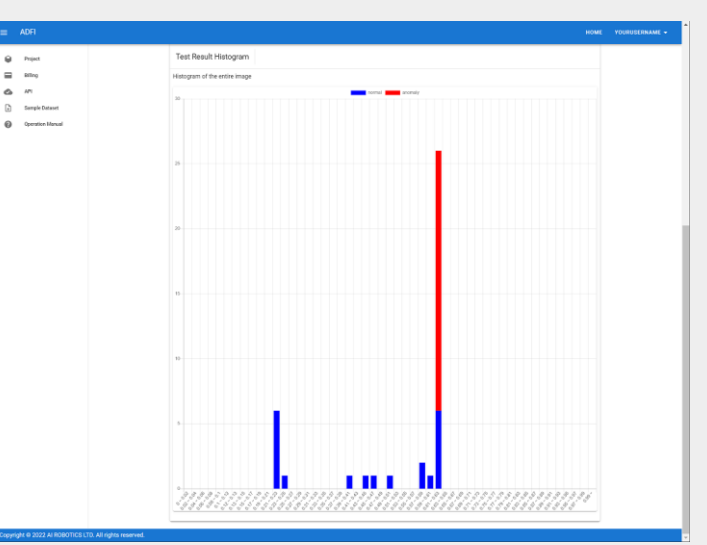

- **ADFI**
- 「TEST」タブを押してください。現在のしきい値(デフォルトのしきい値)でのAIの検証結果の概要 が表示されます。
- 「Download」ボタンを押すと、詳細情報(画像ごとのAIでの判定結果リスト)のCSVファイルをダウンロードすることができます。

| ≡ | ADFI                  |                                |                          |                                      | номе | YOURUSERNAME -  |
|---|-----------------------|--------------------------------|--------------------------|--------------------------------------|------|-----------------|
| Ŷ | Project               | Test Data<br>(At least 1 data) | ,                        | Total: 40<br>Normal: 20, Anomaly: 20 |      |                 |
|   | Billing               | Al Model Status                |                          | AI model creation complete           |      |                 |
| • | API<br>Sample Dataset | AI MODEL                       | INSPECTION RANGE SETTING | AI MODEL SETTING                     | API  |                 |
| 0 | Operation Manual      | Test Result                    |                          |                                      | -    | Test 🗅 Download |
| _ |                       | ROC-AUC                        |                          | No                                   | data |                 |
|   |                       | Number of images               |                          | 40                                   |      |                 |
|   |                       | Correct Answers (main)         |                          | 31                                   |      |                 |
|   |                       | Accuracy (main)                |                          | 0.7                                  | 75   |                 |
|   |                       | Recall (main)                  |                          | 1.0                                  | 00   |                 |
|   |                       | Precision (main)               |                          | 0.6                                  | 90   |                 |
|   |                       | Correct answers (sub)          |                          | 27                                   |      |                 |
|   |                       | Accuracy (sub)                 |                          | 0.6                                  | 75   |                 |
|   |                       | Recall (sub)                   |                          | 1.0                                  | 00   |                 |
|   |                       | Precision (sub)                |                          | 0.6                                  | 06   |                 |

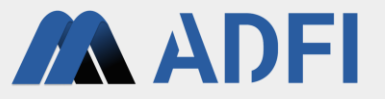

41

- 再び「AI MODEL SETTING」タブを押してください。先ほどダウンロードしたCSVファイルや下段の ヒストグラムを参考にして、しきい値を任意の値に変更します。2つのしきい値(「main」、 「sub」)を設定することができます。
- 値を入力後、「Save Threshold」ボタンを押すと、入力した値がしきい値に反映されます。

| ≡ ADFI             | HOME YOURUSERNAME -                                         | 2つのしきい値の活用方法                                                |
|--------------------|-------------------------------------------------------------|-------------------------------------------------------------|
| Project            | AI MODEL INSPECTION RANGE SETTING AI MODEL SETTING TEST API |                                                             |
| Billing            | Threshold 🗹 Set Auto Threshold                              | 判定スコア高                                                      |
| API                | Threshold (main) 0.6                                        |                                                             |
| Operation M        | ual Threshold (sub) 0.6                                     | Anomaly (異常)                                                |
|                    | Histogram of the entire image                               | ▲ mainしきい値                                                  |
|                    | anomal anomaly<br>30-<br>25-                                | Not Clear (グレーゾーン)<br>◀──────────────────────────────────── |
| Copyright © 2022 / | 20                                                          | Normal (正常)<br>判定スコア低                                       |

- **ADFI**
- 「TEST」タブを押してください。しきい値を変更したため、AIの検証結果が「No data」になっています。
- 右側の「TEST」ボタンを押すと、変更後のしきい値で、再度AIの検証が実行されます。

|   | ADFI            |                                              | HOME YOUR                               | USERNAME   |
|---|-----------------|----------------------------------------------|-----------------------------------------|------------|
|   |                 | (Arreast zo normanaata and 5 anomaious data) | Normal: 50, Anomaly, 10                 |            |
| Ŷ | Project         | Test Data<br>(At least 1 data)               | Total: 40<br>Normal: 20, Anomaly: 20    |            |
|   | Billing         | Al Model Status                              | AI model creation complete              |            |
|   | API             |                                              |                                         |            |
| ~ | Querral Detroit | AI MODEL INSPECTION                          | RANGE SETTING AI MODEL SETTING TEST API |            |
| • | Sample Dataset  | Test Result                                  | म्मूम Test                              | 🗅 Download |
|   |                 | ROC-AUC                                      | No data                                 |            |
|   |                 | Number of images                             | No data                                 |            |
|   |                 | Correct Answers (main)                       | No data                                 |            |
|   |                 | Accuracy (main)                              | No data                                 |            |
|   |                 | Recall (main)                                | No data                                 |            |
|   |                 | Precision (main)                             | No data                                 |            |
|   |                 | Correct answers (sub)                        | No data                                 |            |
|   |                 | Accuracy (sub)                               | No data                                 |            |
|   |                 | Recall (sub)                                 | No data                                 |            |
|   |                 | Precision (sub)                              | No data                                 |            |
|   |                 | L                                            |                                         |            |

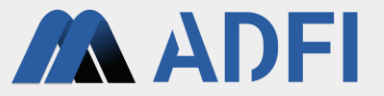

- しきい値を変更後のAIの検証結果が表示されます。特に、ROC-AUCとRecallが重要です。
  - ROC-AUC: AIの判別性能の値(1.0が最高値)
  - Accuracy:正解率
  - Recall:再現率(1.0の場合、異常の見逃しがゼロ)
- 右側の「Download」ボタンを押すと、変更後のしきい値のCSVファイルをダウンロードできます。

| ≡ | ADFI                            |                                                                                                    | HOME YOURUSERNAME -     |
|---|---------------------------------|----------------------------------------------------------------------------------------------------|-------------------------|
| • | Project                         | Test Data     Total: 40       (At least 1 data)     Normal: 20, Anomaly: 20                        |                         |
| 0 | Billing                         | AI Model Status AI model creation complete AI MODEL INSPECTION RANGE SETTING AI MODEL SETTING TEST | API                     |
| • | Sample Dataset Operation Manual | Test Result                                                                                        | ⊕ Test <b>O</b> ownload |
|   |                                 | Number of images                                                                                   | 40                      |
|   |                                 | Correct Answers (main) Accuracy (main)                                                             | 0.850                   |
|   |                                 | Recall (main)                                                                                      | 1.000                   |
|   |                                 | Correct answers (sub)                                                                              | 34                      |
|   |                                 | Accuracy (sub)                                                                                     | 0.850                   |
|   |                                 | Precision (sub)                                                                                    | 0.769                   |

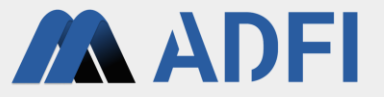

- 各画像のヒートマップを表示します。
- 「AI MODEL」タブで、検証用の異常画像(「ForTest」がチェックマーク、かつ、「Label」が「ANOMALY」)の左側のアイコンを押してください。

| =      | ADFI                                                   |         |                                          |                          |                            |                  |               | номе       | YOURUSERN    | IAME 🔻  |
|--------|--------------------------------------------------------|---------|------------------------------------------|--------------------------|----------------------------|------------------|---------------|------------|--------------|---------|
| Ŷ      | Project<br>Billing<br>API                              | Al Mode | el Status                                |                          | Al m                       | odel creation co | omplete       |            |              |         |
|        |                                                        |         | AI MODEL                                 | INSPECTION RANGE S       | ETTING AI MO               | DDEL SETTIN      | G TEST        | API        |              |         |
| ø      |                                                        | 6       | Normal Training image 🛛 🗛                | Anomalous Training image | e 🛆 Normal To              | est image        | 🛆 Anomalous   | Test image | 📱 Delete AL  | L Data  |
| ₽      | Sample Dataset                                         | Image   | e List                                   |                          | de Create                  | Al Model         | 🔋 Delete Al M | Model de R | e-training 🖷 | ₽ Test  |
| 0      | Operation Manual                                       | Img     | ID                                       | Name                     | Created $\downarrow$       | ForTraining      | 9 ForTest     | Label      | cellSelected | Actions |
|        |                                                        | R       | 0200003a-0e62-45fb-83ab-<br>145ba63109a4 | NG_chocolate_015.jpg     | Aug 17, 2022 at<br>1:23 PM |                  |               | ANOMALY    |              | / 11    |
|        |                                                        | R.      | ec5ec3b6-66ee-4c24-bd83-<br>c2796b64001a | NG_chocolate_014.jpg     | Aug 17, 2022 at<br>1:23 PM |                  |               | ANOMALY    |              | / 11    |
|        |                                                        | R.      | 72f768c2-ff8b-4916-959d-<br>b4f4f011c54a | NG_chocolate_013.jpg     | Aug 17, 2022 at<br>1:23 PM |                  |               | ANOMALY    |              | / 11    |
|        |                                                        | R.      | 43589323-b11e-4eef-8a2e-<br>bbb246efe24e | NG_chocolate_012.jpg     | Aug 17, 2022 at<br>1:23 PM |                  |               | ANOMALY    |              | / 11    |
|        |                                                        | R.      | 7c4a9c49-8fef-42f1-8f9d-<br>5ec00508f454 | NG_chocolate_011.jpg     | Aug 17, 2022 at<br>1:23 PM |                  |               | ANOMALY    |              | / 11    |
|        |                                                        | R       | e6925ca2-bc2c-49fe-b67c-<br>b020c38e8a91 | NG_chocolate_010.jpg     | Aug 17, 2022 at<br>1:23 PM |                  |               | ANOMALY    |              | / #     |
|        |                                                        | R       | 08577b64-b88d-44e1-b027-<br>be96bc328713 | NG_chocolate_009.jpg     | Aug 17, 2022 at<br>1:23 PM |                  |               | ANOMALY    |              | / 11    |
|        |                                                        | =0      | 2ccbd815-abe8-4b74-ba62-                 |                          | Aug 17, 2022 at            |                  | -             |            |              |         |
| Copyri | Copyright © 2022 AI ROBOTICS LTD. All rights reserved. |         |                                          |                          |                            |                  |               |            |              |         |

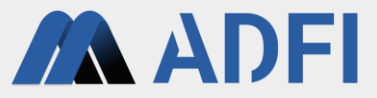

- 作成したAIで検査したヒートマップが表示されます。
  - 赤い領域は、注目領域です。AIが異常と判定する際に注目した領域を表しています。
  - 正常画像の場合は、異常箇所が存在しないため、注目領域が集中せずに薄く全体に広がります。
- 確認後、右下の「CLOSE」を押してください。

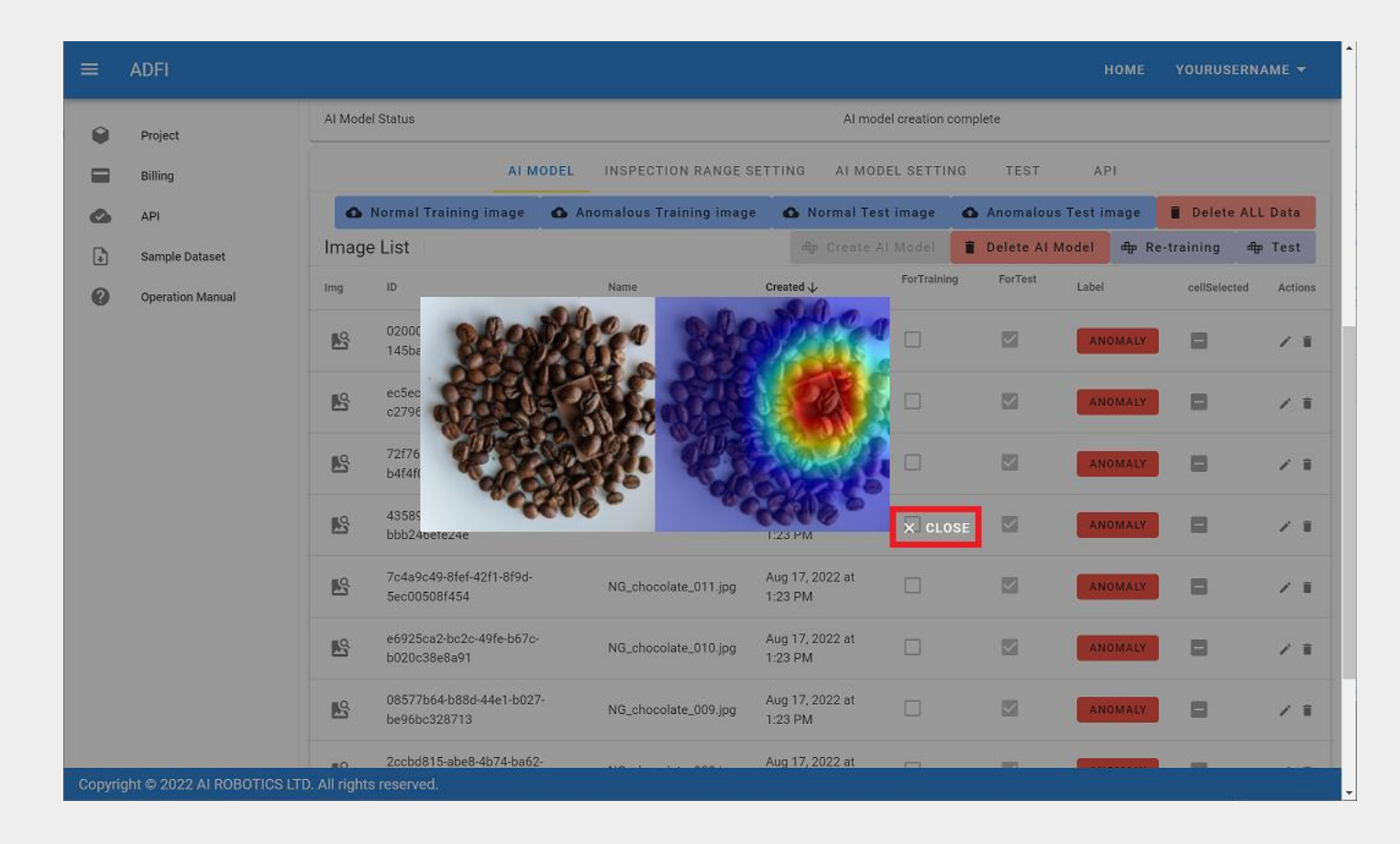

異常の場合

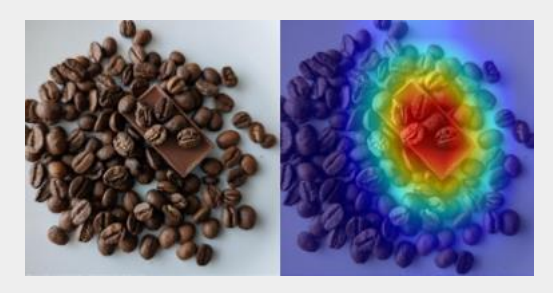

正常の場合

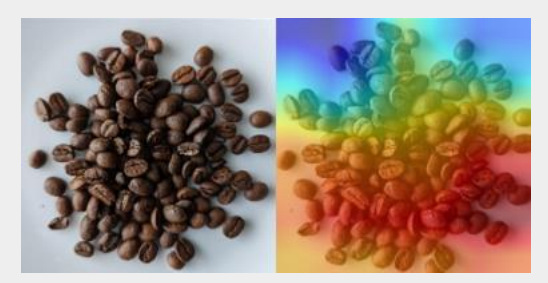

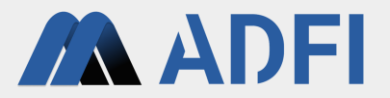

# 5. 参考情報

#### 外部システムからのAIの利用

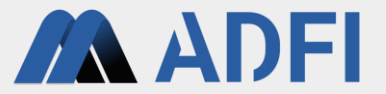

- ADFIでは、外部システムからAIを利用できるようにAPIを提供しています。
- 「API」タブを押してください。下段にAPI呼び出しのサンプルコードが表示されます。
  - 無料プランの場合、API利用回数に上限があります。

| =      | ADFI                      |                                                                                                    | HOME YOURUSERNAME -                                                                                                    |
|--------|---------------------------|----------------------------------------------------------------------------------------------------|----------------------------------------------------------------------------------------------------|
| •      | Project                   | AI MODE                                                                                                    | EL INSPECTION RANGE SETTING AI MODEL SETTING TEST                                                                                                    |
|        | API<br>Sample Dataset     | API                                                                                                    |                                                                                                    |
| 6      |                           | API Key                                                                                                    | 68a9310bd8fd4f7aa943ca8979464c71                                                                                                    |
| 0      | Operation Manual          | Al Model ID                                                                                                    | ce9a4343-40d4-4ad3-93fd-56e9d21f6904                                                                                                    |
| Ŭ      |                           | Model Type                                                                                                    | 2                                                                                                    |
|        |                           | API Detail                                                                                                    | Detail                                                                                                    |
|        |                           | Example API call using C<br>curl "https://us.adfi.karakurai.com/A<br>56e9d21f6904 -F model_type=2 -F ir                                                                                                    | CURL<br>API/api/api/apidata/* -F apikey=68a9310bd8fd4f7aa943ca8979464c71 -F aimodel_id=ce9a4343-40d4-4ad3-93fd-<br>image_data=@ <image file="" path=""/> |
|        |                           | Example API call using P<br>import json<br>import requests<br>from PIL import Image # pip install I<br>from io import BytesIO<br># Set your image file path<br>filename = "your_Image_file_path.pn<br>apikey = "c8a9310bd8fd4f7aa943ca<br>ajmode_it = "ce8a9310bd8fd4f7aa943ca | >ython           Pillow           ng"           a8979464c71*           woldt 55x00d316004*                                                               |
| Copyri | ght © 2022 AI ROBOTICS LT | D. All rights reserved.                                                                                                    |                                                                                                    |

### 有料プランへの変更

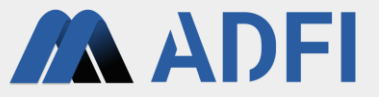

- ADFIのFreeプランでは、無料体験期限にデータセットの情報が自動で削除されます。
  - 「Remaining days」が無料体験可能な残り日数です。データセットごとに日数が設定されています。
- 外部システムから利用する場合は、「Plan」の項目の「Free」を押して、データセットを有料プランに 変更してください。(有料プランへの変更にはクレジットカードの登録が必要です。)

| ≡               | ADFI                       |                                                                                                  |                  | НОМЕ | YOURUSERNAME - |
|-----------------|----------------------------|--------------------------------------------------------------------------------------------------|------------------|------|----------------|
| •               | Project<br>Billing         | << Back to Project Detail Page Dataset Detail                                                    |                  |      |                |
| ٩               | API                        | Dataset Name Sample Dataset                                                                      |                  |      |                |
|                 | Sample Dataset             | Dataset ID ee0f3b37-4878-44b6-b                                                                  | 059-227988043873 | 3    |                |
| 0               | Operation Manual           | Owner Name YourUserName                                                                          |                  |      |                |
|                 |                            | Sample Image                                                                                     |                  |      |                |
|                 |                            | Plan Free (Remaining 13 days)                                                                    |                  |      |                |
|                 | Payer ⑦                    |                                                                                                  |                  |      |                |
| API Call Status |                            | API Call Status Available (Free API ava                                                          | ilable: 100) 🏾 🇱 | ô    |                |
|                 |                            | Training Data Total: 60<br>(At least 20 normal data and 5 anomalous data) Normal: 50, Anomaly: 1 | 0                |      |                |
|                 |                            | Test Data         Total: 40           (At least 1 data)         Normal: 20, Anomaly: 2           | 0                |      |                |
|                 |                            | Al Model Status Al model creation com                                                            | plete            |      |                |
|                 |                            | AI MODEL INSPECTION RANGE SETTING AI MODEL SETTING                                               | TEST             | API  |                |
| Copyri          | ight © 2022 AI ROBOTICS LI | TD. All rights reserved.                                                                         |                  |      |                |

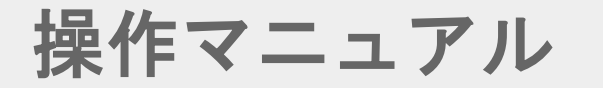

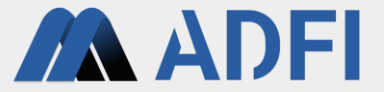

- ADFIの操作や外部システムからのAI利用の詳細については、操作マニュアルを参照ください。
- 操作マニュアル:<u>https://adfi.jp/ja/manual/</u>